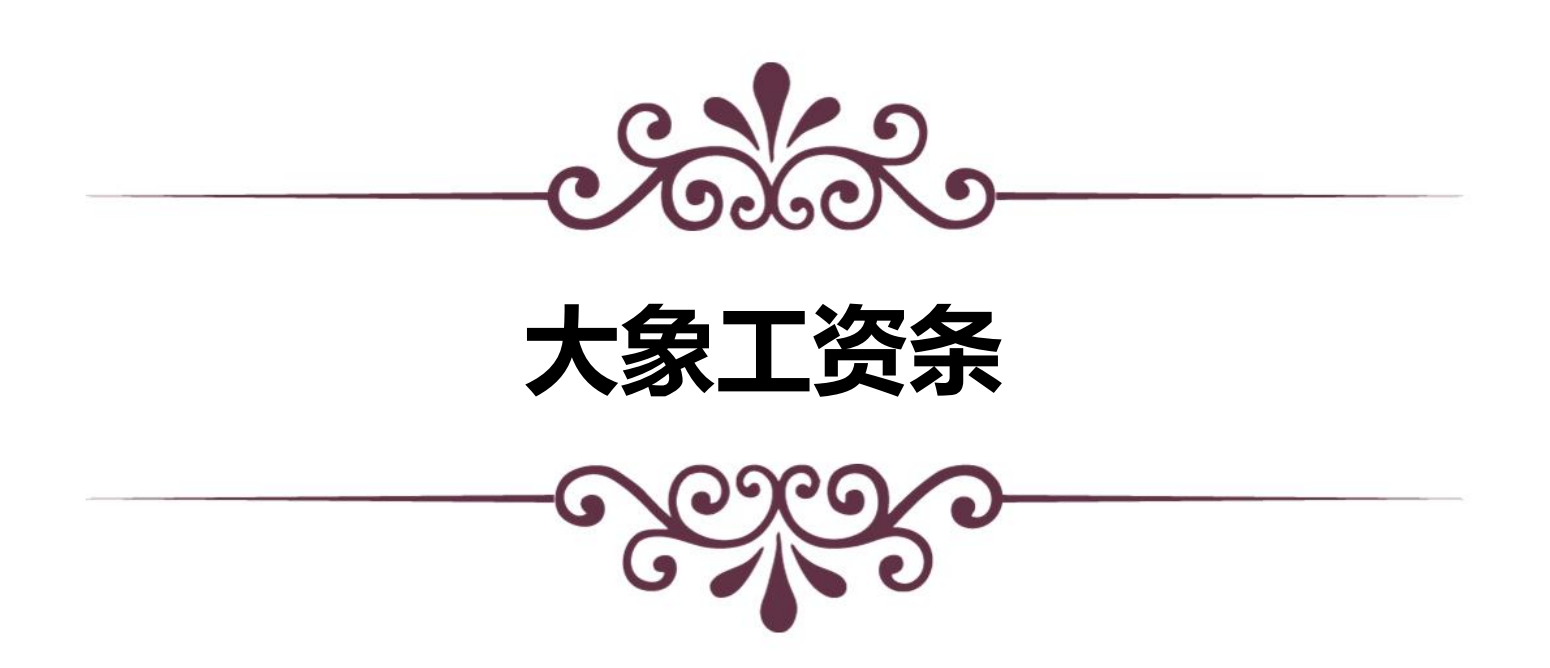

# 厦门光镊科技有限公司

编制单位: 厦门光镊科技有限公司

起 稿:开发部

日 期: 2024.10.14

| 1  | 快速创建简单的工资条              | 3  |
|----|-------------------------|----|
|    | 1.1 设置工资条信息             | 3  |
|    | 1.2 导入工资表               | 4  |
|    | 1.2.1 导入 excel          | 4  |
|    | 1.2.2 在线编辑表格            | 5  |
|    | 1.3 检查信息                | 6  |
|    | <b>1.4</b> 去除不需要的显示的表单项 | 6  |
|    | 1.5 发送工资条               | 7  |
| 2. | 创建工资条的进阶功能              | 9  |
|    | 2.1 搜索功能                | 9  |
|    | 2.2 单位安全码               | 9  |
|    | 2.3 个人安全码               | 12 |
|    | 2.4 手写签收                | 14 |
|    | 2.5 导出工资条               | 17 |
|    | 2.6 去除空值                | 19 |
|    | 2.7 工资项目说明              | 19 |
|    | 2.8 定时发送                | 21 |
|    | 2.9 开启公告                | 22 |
| 3. | 工资管理                    | 22 |
|    | 3.1 生成链接                | 22 |
|    | 3.2 撤回工资功能              | 23 |
|    | 3.3 删除工资条               | 23 |
|    | 3.4 查看编辑                | 24 |
|    | 3.5 查看员工的工资表状态          | 26 |
|    | 3.6 导出表格                | 26 |
|    | 3.7 回收                  | 27 |
|    | 3.8 重发                  | 28 |
|    | 3.9 短信推送                | 28 |
|    | 3.10 查看上传数据并修改          | 29 |
|    | 3.10.1 搜索功能             | 29 |
|    | 3.10.2 修改表格信息           | 29 |
|    | 3.11 修改公告内容             | 30 |
|    | 3.12 删除功能               |    |
| 4  | 反馈记录                    | 32 |
| 5  | 用户管理                    | 32 |
|    | 5.1 搜索功能                |    |
|    | 5.2 删除                  | 33 |
|    | 5.3 编辑信息                | 34 |
|    | 5.4 重置个人查询码             |    |

# 1 快速创建简单的工资条

### 1.1 设置工资条信息

通过以下两个位置都能进到创建工资条的位置

| 💮 大象工资                                                                                                    | 资条                                                |                                                     |                                                      | <u>规规提作数据</u> 例好,你的服务到期时间:2024-10-24 (读要购买 1                  |
|----------------------------------------------------------------------------------------------------|---------------------------------------------------|-----------------------------------------------------|------------------------------------------------------|---------------------------------------------------------------|
| <b>一</b><br>一一一一一一一一一一一一一一一一一一一一一一一一一一一一一一一一一一一                                                                                                    | 发工资三步曲                                            |                                                     | 当新在线单位:512   技术支持: 厦门光疆科技有限公司                        | 安全设置<br>你还未开菜,建议开启单位安全吗,境升企业安全性                               |
| (本)<br>首页                                                                                                    | <ol> <li>上传工资表</li> </ol>                         | 公布查询二维码 3 绑定手机号与                                    | 姓名,查询工资                                              | <ul> <li>⑦ 单位安全码</li> <li>⑦ 个人重询码</li> <li>⑦ 短信重码码</li> </ul> |
| 新建上传                                                                                                    |                                                   |                                                     |                                                      |                                                               |
| 国                                                                                                    |                                                   |                                                     |                                                      | 1 资查询码                                                        |
| 反馈记录                                                                                                    | 开始使                                               | 用大象工资条                                              | LENT 4530<br>Zavenis ne Ulitorio<br>INN Anno.a       |                                                               |
| 用户管理                                                                                                    | 3                                                 | 开始发工资                                               | 22.8 400<br>9.22.8 400<br>9.22.8 400<br>9.22.8 400   |                                                               |
| 1000000000000000000000000000000000000                                                                                                    |                                                   |                                                     | Revenu 400<br>Revenu 400<br>Relation 610             | 14/00/14/14/14/14/14/14/14/14/14/14/14/14/14/                 |
| 2 道涛推广                                                                                                    | 常用帮助                                              |                                                     |                                                      | 生成青銅陶服                                                        |
| 心<br>设置中心                                                                                                    | 我上待的新胡数据安全吗? 女<br>常见的工业上传先致的原因 」<br>合并单元结常见几种处理方法 | 1何使用大象工资条? 员<br>(特的手机号码格式编说怎么办? 功                   | 工址何操縦工 遊振? 税信可以收到吗?<br>靴石法正常使用怎么办?                   |                                                               |
| 123                                                                                                    |                                                   |                                                     |                                                      | 于机端也能管理上资!<br>NHA Windows<br>NHA Windows                      |
| <b>H</b>                                                                                                    |                                                   | ◆下次快速找到我们     技Ctri+D将我们从重步造成者下就。                   | 画世录器, 直接进入后台网站, 安全、快速。                               |                                                               |
| Ŷ                                                                                                    |                                                   | 0                                                   |                                                      | ĺ                                                             |
| 報助中心                                                                                                    |                                                   | 上传工资表                                               | 编辑核对 预范发送                                            |                                                               |
| (*)                                                                                                    |                                                   | 1.上传的工资表需包含员工的【姓名】与<br>2.请保证上传的excei为【xsix】的相式,表    | [手机号] ,这将用来识别和验证员工身份;<br>5号入不成功请使用【在线粘贴导入数据】         |                                                               |
| 首页                                                                                                    |                                                   | 01 表头为空<br>A B C                                    | 02 存在空行/空列<br>A B C                                  |                                                               |
| 新建上传                                                                                                    |                                                   | 手机号         工具           単二         XXX         XXX | BE XXX XXX                                           |                                                               |
| 「「「「」」「「」」「「」」「「」」「「」」「「」」「」」「「」」」「」」「」                                                                                                    |                                                   | 03 存在合并单元格<br>A B C                                 | 04 不能有多个工作簿<br>A 8 C                                 |                                                               |
|                                                                                                    |                                                   | TIRHA<br>BE XXX XXX                                 | Image: Big (0, 0, 0, 0, 0, 0, 0, 0, 0, 0, 0, 0, 0, 0 |                                                               |
| 一日の意味                                                                                                    |                                                   | *发薪类型: 🖉 工资                                         | >                                                    |                                                               |
| いの                                                                                                    |                                                   | * 发薪日期: 2024-09                                     | •                                                    |                                                               |
| V                                                                                                    |                                                   | 在线點點每入数据                                            | 上传工资条                                                |                                                               |
| <ul> <li>()</li> <li>()</li> <li< td=""><td></td><td>▶ 常用工资条模版</td><td>文 交金发放模板</td><td></td></li<></ul> |                                                   | ▶ 常用工资条模版                                           | 文 交金发放模板                                             |                                                               |
| 123                                                                                                    |                                                   | 软件购买电话                                              | 微信 18030135777                                       | 調告 Windows<br>96号 記書にJatif Windows。                           |
| 捕乞丁                                                                                                    | 次久信自                                              |                                                     |                                                      |                                                               |

填写工资条信息 选择发薪类型

|                        |                                                                                                    | 1                                  |
|------------------------|----------------------------------------------------------------------------------------------------|------------------------------------|
| 52                     | [0]     [0]     [0]     [0]     [0]     [0]     [0]     [0]     [0]     [0]     [0]     [0]     [0]     [0]     [0]     [0]     [0]     [0]     [0]     [0]     [0]     [0]     [0]     [0]     [0]     [0]     [0]     [0]     [0]     [0]     [0]     [0]     [0]     [0]     [0]     [0]     [0]     [0]     [0]     [0]     [0]     [0]     [0]     [0]     [0]     [0]     [0]     [0]     [0]     [0]     [0]     [0]     [0]     [0]     [0]     [0]     [0]     [0]     [0]     [0]     [0]     [0]     [0]     [0]     [0]     [0]     [0]     [0]     [0]     [0]     [0]     [0]     [0]     [0]     [0]     [0]     [0]     [0]     [0]     [0]     [0]     [0]     [0]     [0]     [0]     [0]     [0]     [0]     [0]     [0]     [0]     [0]     [0]     [0]     [0]     [0]     [0]     [0]     [0]     [0]     [0]     [0]     [0]     [0]     [0]     [0]     [0]     [0]     [0]     [0]     [0]     [0]     [0]     [0]     [0]     [0]     [0]     [0]     [0]     [0]     [0]     [0]     [0]     [0]     [0]     [0]     [0]     [0]     [0]     [0]     [0]     [0]     [0]     [0]     [0]     [0]     [0]     [0]     [0]     [0]     [0]     [0]     [0]     [0]     [0]     [0]     [0]     [0]     [0]     [0]     [0]     [0]     [0]     [0]     [0]     [0]     [0]     [0]     [0]     [0]     [0]     [0]     [0]     [0]     [0]     [0]     [0]     [0]     [0]     [0]     [0]     [0]     [0]     [0]     [0]     [0]     [0]     [0]     [0]     [0]     [0]     [0]     [0]     [0]     [0]     [0]     [0]     [0]     [0]     [0]     [0]     [0]     [0]     [0]     [0]     [0]     [0]     [0]     [0]     [0]     [0]     [0]     [0]     [0]     [0]     [0]     [0]     [0]     [0]     [0]     [0]     [0]     [0]     [0]     [0]     [0]     [0]     [0]     [0]     [0]     [0]     [0]     [0]     [0]     [0]     [0]     [0]     [0]     [0]     [0]     [0]     [0]     [0]     [0]     [0]     [0]     [0]     [0]     [0]     [0]     [0]     [0]     [0]     [0]     [0]     [0]     [0]     [0]     [0]     [0]     [0]     [0]     [0]     [0]     [0] |                                    |
| 朝鮮中心                   | 1 上帝的丁语幸受却会员丁的【姓名】云【王和昌】 这这田中问题的说话员丁真称。                                                                                                    |                                    |
| (*)                    | 2.请保证上师的excel为 [xsix] 的相抗,若导入不成功请使用 [在结构股导入数据]                                                                                                    |                                    |
| 置反                     | 01 表头为空 02 存在空行/空列<br>A B C A B C                                                                                                    |                                    |
| 新建上传                   | #419         XR         #         #         #         #         #         #         #         #         #         #         #         #         #         #         #         #         #         #         #         #         #         #         #         #         #         #         #         #         #         #         #         #         #         #         #         #         #         #         #         #         #         #         #         #         #         #         #         #         #         #         #         #         #         #         #         #         #         #         #         #         #         #         #         #         #         #         #         #         #         #         #         #         #         #         #         #         #         #         #         #         #         #         #         #         #         #         #         #         #         #         #         #         #         #         #         #         #         #         #         #         #         #         #         #         # <th></th>                                                                                                    |                                    |
| T - SP - C             | 03 存在合并单元格 04 不能有多个工作簿                                                                                                    |                                    |
| (=)                    | A         B         C         A         B         C           工具対応         2         XX         XX         XX           日二         XX         XX         XX         XX                                                                                                    |                                    |
| 反馈记录                   | ·  数初半型:  ④  丁符 ···································                                                                                                    |                                    |
| 一門の管理                  | IR                                                                                                    |                                    |
| V                      | 72±                                                                                                    |                                    |
| 购买会员                   | 4628                                                                                                    |                                    |
| 進調進广                   | half                                                                                                    |                                    |
|                        | ★ 常用工资条据版 ★ 这会发放模板                                                                                                    |                                    |
| li li                  |                                                                                                    |                                    |
| 123                    | 软件购买电话 微信 18030135777                                                                                                    | 激い古 Windows<br>569的設置"以激活 Windows。 |
|                        |                                                                                                    |                                    |
| 选择发薪日期                 |                                                                                                    |                                    |
|                        |                                                                                                    |                                    |
| W.                     | 0 0 0                                                                                                    |                                    |
| <b>1</b>               | 上传工资表 编辑核对 预危发送                                                                                                    |                                    |
| Ст+ият<br>(+)          | 1.上作的工资表着包含员工的【姓名】与【手机号】,这将用朱识别和绘证员工务份;<br>2.请保证上传的excel为【xslx】的指式,若导入不成功请使用【在线路起导入数据】                                                                                                    |                                    |
| 普页                     | 01 表头为变 02 存在变行/空列                                                                                                    |                                    |
| 新疆上传                   | HOLE         Description         Description         Descrindescription         Description                                                                                                    |                                    |
| 8                      | 03 存在合并单元格 04 不能有多个工作簿                                                                                                    |                                    |
| 工授管理                   | A 8 C A 8 C<br>工用行用 毎三 XXX XXX                                                                                                    |                                    |
| 反法记录                   | 8 XX 0X 0eent Seed ()                                                                                                    |                                    |
|                        | * 汝新兴型: 🖉 工资                                                                                                    |                                    |
|                        | *发颖日期: 2024-09 👻                                                                                                    |                                    |
| 购买会员                   | 《 2024年 》<br>在我記                                                                                                    |                                    |
| <b>业</b> 项性广           | 二倍编版 一月 二月 四月                                                                                                    |                                    |
| 0                      | 五月 六月 七月 八月 金发放模板                                                                                                    |                                    |
| の中世紀                   | カ月 +月 +一月 十二月                                                                                                    |                                    |
| 更 <b>20</b> - 現<br>123 | 清空 服在 樂宗                                                                                                    | 激活 Windows<br>短期/设置"以激活 Windows.   |

# 1.2 导入工资表

# 1.2.1 导入 excel

先下载模板表格 会有如下的基础信息,按照需求修改数据即可,

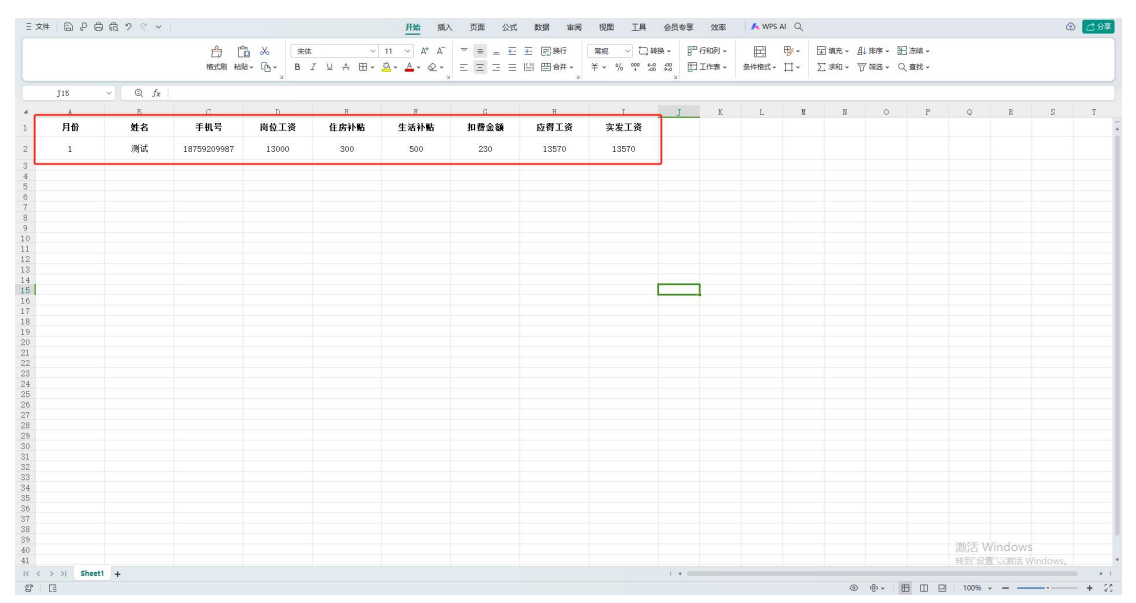

填完表格示例

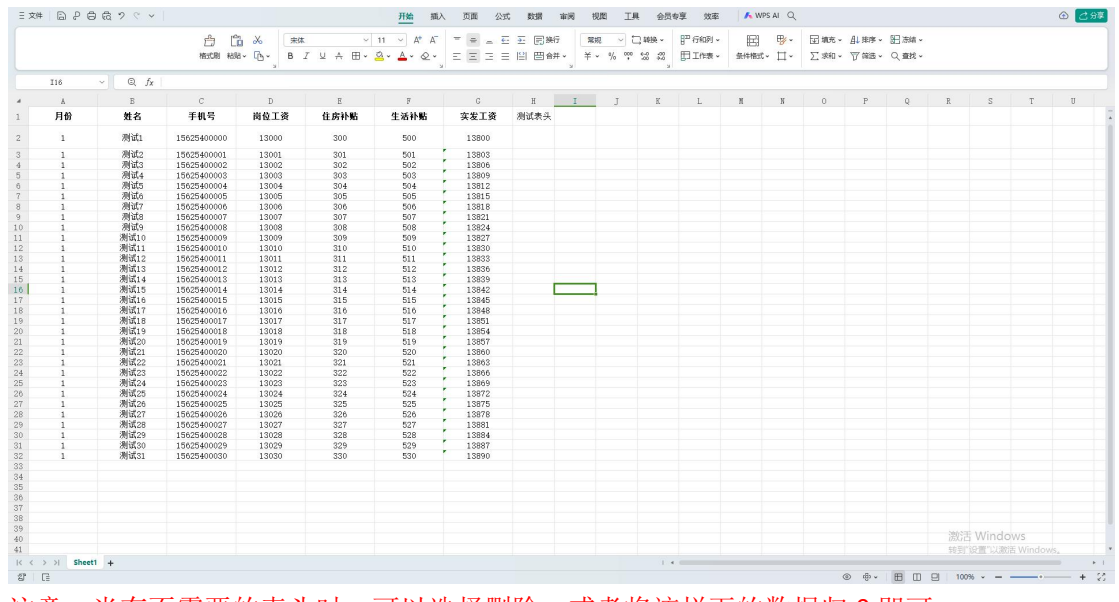

注意: 当有不需要的表头时,可以选择删除,或者将该栏下的数据归0即可

#### 1.2.2 在线编辑表格

按照需求填写 excel 表格即可

| - CP     |                                                       |                           | 在线导入                |                          |                                |                     |                  |                  |                   | - 🛛 × |
|----------|-------------------------------------------------------|---------------------------|---------------------|--------------------------|--------------------------------|---------------------|------------------|------------------|-------------------|-------|
| R.       | 1 61                                                  | 9<br>板对                   | 粘贴数据(可              | 下载模块)                    |                                |                     |                  |                  |                   |       |
| 戦物中心     | 1 上传的工资表需包含员工的【姓名】与【手标<br>2 请保证上传的excei为【xsix】的档式,若导, | 机号】, 这将用来识别<br>入不成功请使用【在线 | 请在Excel文件中<br>姓名" 引 | ·选择上传的内容<br>·机号码·实发<br>8 | 4、 复制, 到这里<br>11 <b>夜</b><br>C | 在由 A-1単元格, 打<br>D E | 安Ctrl+V粘脂结过<br>F | ±<br>β           | н                 | 1 -   |
| 首页       | 01 表头为空                                               | 02 存在空行/空列                | 1                   |                          |                                |                     |                  |                  |                   |       |
| (*)      | A B C                                                 | *                         | 3 4                 |                          | -                              | _                   |                  |                  |                   | -     |
| #@_F#    | BII XXX XXX                                           | 9.E XXX                   | 5                   |                          |                                |                     |                  |                  |                   |       |
| Tawa     | 03 存在合并单元格                                            | 04 不能有多个工作                | 7                   |                          |                                |                     |                  |                  |                   |       |
| (=)      | А В С<br>Іліни                                        | A<br>BE XXX               | 8                   |                          |                                |                     |                  |                  |                   |       |
| 反法记录     | 9.E XX XX                                             | Deet1 Deet2 (8            | 10                  |                          |                                |                     |                  |                  |                   | - 1   |
| の日本語     | * 发薪樂型: 🔮 工资                                          | _                         |                     |                          |                                |                     |                  |                  |                   | - 11  |
| 「「「大会員」  | *发薪日期: 2024-10                                        |                           | •                   |                          |                                |                     |                  |                  | _                 | •     |
| V        | 在均均均均均加                                               |                           | 清空                  | <b>86</b> 743            | X.                             |                     |                  |                  |                   |       |
| 2840     | ▶ 常用工资条模版                                             | 2 2 金发                    |                     |                          |                                |                     |                  |                  |                   |       |
| <b>*</b> | 软件购买电话 微                                              | 信 18030135777             |                     |                          |                                |                     |                  | 激活 Win<br>转到设置"L | dows<br>遗活 Windov | ns,   |

注意:不能在里面只写数据,要将表头在填写一遍

#### 1.3 检查信息

进入到该页面,根据信息选择看信息是否正确。

|        |             |                                                                                                    |                                                                                             | 上传工资表       | 编辑核对                                                                                                    | t                                                                                                    | 预览发送                                                                                                    |        |        |
|--------|-------------|----------------------------------------------------------------------------------------------------|---------------------------------------------------------------------------------------------|-------------|----------------------------------------------------------------------------------------------------|----------------------------------------------------------------------------------------------------|----------------------------------------------------------------------------------------------------|--------|--------|
| 析 31条  | 异常解析0条(手机号  | 号重复 位数不对 格式错误等                                                                                                    | ) ① 如爾8                                                                                     | 隐藏其他项目,请去除? | 9选状态!                                                                                                    |                                                                                                    |                                                                                                    |        | 请输入姓名  |
|        | 解析状态        | 🛃 月份                                                                                                    | ☑ 姓名                                                                                        | ✓ 手机号       | 🛃 岗位工资                                                                                                    | 🛃 住房补贴                                                                                                    | 🖌 生活补贴                                                                                                    | 🛃 实发工资 | 🛃 hhh  |
|        | ٢           | 1                                                                                                    | 测试1                                                                                         | 15625400000 | 13000                                                                                                    | 300                                                                                                    | 500                                                                                                    | 13800  | 无      |
| 1      | ٢           | 1                                                                                                    | 测试2                                                                                         | 15625400001 | 13001                                                                                                    | 301                                                                                                    | 501                                                                                                    | 13803  | 无      |
| 6      | 0           | 1                                                                                                    | 测试3                                                                                         | 15625400002 | 13002                                                                                                    | 302                                                                                                    | 502                                                                                                    | 13806  | 无      |
|        | ٢           | 1                                                                                                    | 测试4                                                                                         | 15625400003 | 13003                                                                                                    | 303                                                                                                    | 503                                                                                                    | 13809  | 无      |
| 5      | 0           | 1                                                                                                    | 测试5                                                                                         | 15625400004 | 13004                                                                                                    | 304                                                                                                    | 504                                                                                                    | 13812  | 无      |
| 1      | 0           | 1                                                                                                    | 测试6                                                                                         | 15625400005 | 13005                                                                                                    | 305                                                                                                    | 505                                                                                                    | 13815  | 无      |
| 0      | 0           | 1                                                                                                    | 测试7                                                                                         | 15625400006 | 13006                                                                                                    | 306                                                                                                    | 506                                                                                                    | 13818  | 无      |
| 出以下对应李 | 报,如不正确请手动选! | 择(注意:对应李段不能有:                                                                                                    | 空白字符,否则请手                                                                                   | 动选择)        |                                                                                                    |                                                                                                    |                                                                                                    |        |        |
| 姓名     | Þ           | 手                                                                                                    | 机号: 手机号                                                                                     |             |                                                                                                    | 实发工资: 实发工资                                                                                                    | E I                                                                                                    | •      |        |
|        | 87 31家      | 11 312 昇端特折5条 (手約)4<br>新町は25<br>・<br>・<br>・<br>・<br>・<br>・<br>・<br>・<br>・<br>・<br>・<br>・<br>・<br>・<br>・<br>・<br>・<br>・<br>・ | th 312     ア林林行ら後(手む)電量現代20.4731/853(第35時)     おいぞくない     ・ ・ ・ ・ ・ ・ ・ ・ ・ ・ ・ ・ ・ ・ ・ ・ ・ |             | PRIME FOR (FET)         PREMETOR (FET)         D 2000         2000         2000         2000         2000         2000         2000         2000         2000         2000         2000         2000         2000         2000         2000         2000         2000         2000         2000         2000         2000         2000         2000         2000         2000         2000         2000         2000         2000         2000         2000         2000         2000         2000         2000         2000         2000         2000         2000         2000         2000         2000         2000         2000         2000         2000         2000         2000         2000         2000         20000         2000         2000         2000         2000         20000         20000         20000         20000         20000         20000         20000         20000         20000         20000         20000         20000         20000         20000         20000         20000         20000         20000         20000         20000         20000         20000         20000         20000         20000         20000         20000         20000         20000         20000         200000         200000         20000 | N110         用#MMHF106k         (手利10世紀は2007-32)(約32(18)(48)(49)         ① 2020年2024(12)(18)(48)(49)           MR1110         2         2         2         2         2         2         2         2         2         2         2         2         2         2         2         2         2         2         2         2         2         2         2         2         2         2         2         2         2         2         2         2         2         2         2         2         2         2         2         2         2         2         2         2         2         2         2         2         2         2         2         2         2         2         2         2         2         2         2         2         2         2         2         2         2         2         2         2         2         2         2         2         2         2         2         2         2         2         2         2         2         2         2         2         2         2         2         2         2         2         2         2         2         2         2         2         2 | N11         PRMMH (%) (%61/2000)(15:25,75.37)(15:25,16)(3:25,75.37)(15:25,16)(3:25,75.37)(15:25,75.37)(15:25,75.37 |        | th 118 |

## 1.4 去除不需要的显示的表单项

有以下的表单项,选择不需要显示的表单项去除即可

|                    |                   |               |                                     |             |        |            | ③<br>预览发送 |        |       |  |
|--------------------|-------------------|---------------|-------------------------------------|-------------|--------|------------|-----------|--------|-------|--|
| <b>全部解析</b> 31条    | 异常解析0条(手机制        | 8重复 位数不对 格式错误 | (等) 如氣                              | 總藏其他项目,请去除? | 勾选状态!  |            |           |        | 请输入姓名 |  |
|                    | 解析状态              | 🛃 月份          | 🛃 姓名                                | 手机号         | 🛃 岗位工资 | ✓ 住房补贴     | 💟 生活补贴    | ✓ 实发工资 | 🛃 hhh |  |
| 1                  | 0                 | 4             | 测试1                                 | 15625400000 | 13000  | 300        | 500       | 13800  | 无     |  |
| 2                  | 0                 | 1             | 测试2                                 | 15625400001 | 13001  | 301        | 501       | 13803  | 无     |  |
| 3                  | ۲                 | 1             | 別は3                                 | 15625400002 | 13002  | 302        | 502       | 13806  | 无     |  |
| 4                  | 0                 | 1             | 测试4                                 | 15625400003 | 13003  | 303        | 503       | 13809  | 无     |  |
| 5                  | 0                 | 1             | 測试5                                 | 15625400004 | 13004  | 304        | 504       | 13812  | 无     |  |
| 6                  | 0                 | 1             | 测试6                                 | 15625400005 | 13005  | 305        | 505       | 13815  | 无     |  |
| 7                  | 0                 | 1             | 测试7                                 | 15625400006 | 13006  | 306        | 506       | 13818  | 无     |  |
| 已检测出以下对应<br>姓名: 姓名 | 立字段,如不正确请手动选<br>♪ | 译(注意: 对应字段不能  | 清空白字符,否则请手<br>手机号: <mark>手机号</mark> | -动选择)       |        | 实发工资: 实发工资 | ē, I      | •      |       |  |

## 1.5 发送工资条

点击发送即可

| 大象工资条          |              |             |           |          | 视频操作的         | 2222 你好,你的服务 | 到期时间: 2024-10-24 续费购买 1 |
|----------------|--------------|-------------|-----------|----------|---------------|--------------|-------------------------|
| 新設中心<br>画<br>同 |              | 1<br>上传工资表  |           | 3<br>预览发 | ž             |              |                         |
|                | 将发送给以下31人工资意 |             | 1         |          | 17.6.1916     |              |                         |
| 新建上传           | 测试22         | 15625400021 | 2024-10   | 13863    | 安全模块<br>单位安全码 | () #(I)      |                         |
|                | 例试4          | 15625400003 | 测试22 工资   | 实际工资 (元) | 个人查询码         | HRO          |                         |
| 工法管理           | 例试23         | 15625400022 |           |          | 短信验证码         | ( m m m)     |                         |
| (E)            | 测试(29        | 15625400028 | 1111122 ] | 遊祭预览     |               |              |                         |
| 反馈记录           | 测试18         | 15625400017 | 工资详情      |          | 手写签收 🕜        | 开窗           |                         |
| •)             | 测试17         | 15625400016 | Elle      | 1        | 工资条导出 🝘       | 开启           |                         |
| 用户管理           | 测试10         | 15625400009 | ####T 22  | 13021    | 去除空值 🕢        | () 关闭        |                         |
|                | 测试24         | 15625400023 | (1012)    | 221      | 工资项目说明 @      | () 关闭        |                         |
| NEAR           | 测试11         | 15625400010 | 12/691/00 | 521      | 定时发送 🕜        | (● 关闭)       |                         |
| 2008B          | 創试25         | 15625400024 | 王海和海      | 120023   | 单位安全码 📀       | () 关闭        |                         |
| V              | 例试31         | 15625400030 | #AT#      | 13065    | 开启公告          | () 关闭        |                         |
| ·脸调推广          | 测试21         | 15625400020 | nnn       | 元        |               |              |                         |
| 0              | 测试1          | 15625400000 |           |          | 上一步           |              |                         |
| 设置中心           | 测试26         | 15625400025 |           |          | -             |              |                         |
|                | 創试13         | 15625400012 |           |          |               |              |                         |
| <b>9210</b>    | 测试14         | 15625400013 |           |          |               |              | 激活 Windows              |
| 123            | 源64.9        | 15625400008 |           |          |               |              | 和封 成直 以版台 Windows。      |

手机查询结果

| ×        | 1     | • • • |
|----------|-------|-------|
| く返回      | 工资条详情 |       |
| 1        |       |       |
| 工资       |       |       |
| 2024年10月 |       | 13800 |
| 测试1      |       |       |

实际工资 (元)

| 工资详情 |       |
|------|-------|
| 月份   | 1     |
| 岗位工资 | 13000 |
| 住房补贴 | 300   |
| 生活补贴 | 500   |
| 实发工资 | 13800 |
| hhh  | 无     |

#### 关注公众号,接收工资查询消息通知 >>

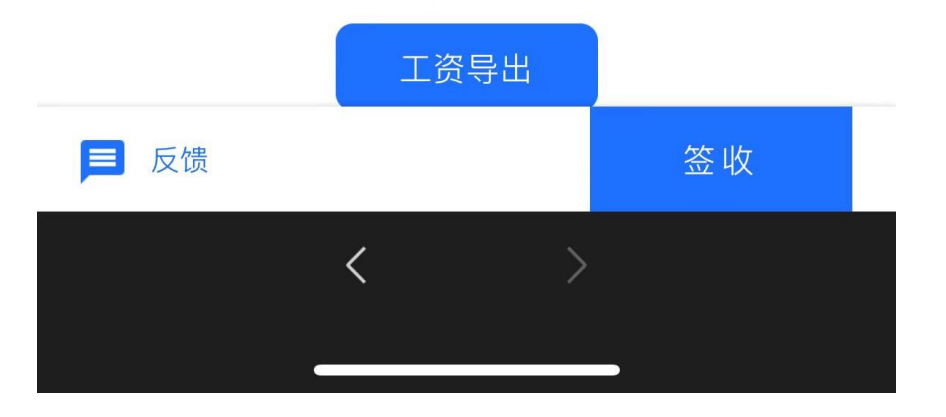

# 2. 创建工资条的进阶功能

### 2.1 搜索功能

在导入 excel, 或者编辑在线文本后

|     |         |             |                |           | <ol> <li>上传工资表</li> </ol> |        | -          | 3 预览发送 |        |        |  |
|-----|---------|-------------|----------------|-----------|---------------------------|--------|------------|--------|--------|--------|--|
| 全部  | 歸折 31豪  | 异常解析の条 (手机) | 号重复 位数不对 格式错误等 |           | 應藏其他项目,请去除?               | 勾选状态!  |            |        |        | 調輸入姓名  |  |
|     |         | 解析状态        | 🛃 月份           | 🛃 姓名      | ✓ 手机号                     | 🛃 岗位工资 | ✓ 住房补贴     | 🛃 生活补贴 | 📿 实发工资 | ✓ 溯试表头 |  |
|     | 1       | ۲           | 1              | 测试1       | 15625400000               | 13000  | 300        | 500    | 13800  | 无      |  |
|     | 2       | 0           | 1              | 测试2       | 15625400001               | 13001  | 301        | 501    | 13803  | 无      |  |
|     | 3       | 0           | 1              | 测试3       | 15625400002               | 13002  | 302        | 502    | 13806  | 无      |  |
|     | 4       | 0           | 1              | 测试4       | 15625400003               | 13003  | 303        | 503    | 13809  | 无      |  |
|     | 5       | 0           | 1              | 测试5       | 15625400004               | 13004  | 304        | 504    | 13812  | 无      |  |
|     | 6       | 0           | 1              | 测试6       | 15625400005               | 13005  | 305        | 505    | 13815  | 无      |  |
|     | 7       | 0           | 1              | 测试7       | 15625400006               | 13006  | 306        | 506    | 13818  | 无      |  |
| 一已检 | 则出以下对应李 | ·段,如不正确请手动选 | 择(注意:对应李段不能有言  | 2白字符,否则请于 | 动选择)                      |        |            |        |        |        |  |
| 姓名: | 姓名      | Þ           | Ŧ              | 机导: 手机导   |                           |        | 实发工资: 实发工资 | ŧ      | Þ      |        |  |

在此页面可以搜索表单内的人员

#### 2.2 单位安全码

打开该功能并且设置对应的安全码,该功能相当于密码,也就是再加一层验证,当员工要查 询工资信息时候,选择单位要输入对应的安全码才能进行查看工资条。

| 大象工资条 |              |             |         |       | 视频编          | 作數程 你好,你的服务      | 到期时间: 2024-10-24 | 续 |
|-------|--------------|-------------|---------|-------|--------------|------------------|------------------|---|
|       |              | 1<br>上传工资表  |         |       | ž            |                  |                  |   |
|       | 将发送给以下31人工语条 |             | 1       |       |              |                  |                  |   |
|       | 詞试13         | 15625400012 | 2024.00 | 12962 | 安全模块         |                  |                  |   |
|       | 测试14         | 15625400013 | 测试22 工资 | (元)   | 本位文王的        |                  |                  |   |
|       | 例试9          | 15625400008 |         |       | 「八旦同時        |                  |                  |   |
|       | 阅试2          | 15625400001 | 测试22    | [密条预阅 | 752163224219 | 9.88             |                  |   |
|       | 测试7          | 15825400008 | 工资详情    |       | 手写签收 🕜       | 开扇 🔵             |                  |   |
|       | 测试6          | 15625400005 |         |       | 工资条导出 🕢      | 开扇 🔵             |                  |   |
|       | 测试8          | 15625400007 | 月份      | 1     | 去除空值 @       | ( <b>B</b> K     |                  |   |
|       | 测试12         | 15625400011 | 岗位工资    | 13021 | 工资项目说明 @     | <b></b>          |                  |   |
|       | Bluff28      | 15625400027 | 住房补贴    | 321   | THREE A      |                  |                  |   |
|       | 贾试19         | 15625400018 | 生活补贴    | 521   | MARTA TE O   |                  |                  |   |
|       | 测试3          | 15625400002 | 实发工资    | 13863 | 甲位女王的 🔮      | ( <b>1</b> , 50) |                  |   |
|       | 测试15         | 15625400014 | 测试表头    | 无     | 井居公告         | (● 关闭)           |                  |   |
|       | 例(式20        | 15625400019 |         |       | 上一步 文即发      | 送                |                  |   |
|       | 测试27         | 15625400026 |         |       |              |                  |                  |   |
|       | <b>御</b> 试5  | 15625400004 |         |       |              |                  |                  |   |
|       | 創式16         | 15625400015 |         |       |              |                  |                  |   |
|       |              |             |         |       |              |                  | 激活 Windows       |   |

| ************************************   |                  |                      |                     |        | 10.00 H            | <u>計数程</u> 你好,你的服务 | 要[開發]計過]: 2024-10-24 | 购买 1 |
|----------------------------------------|------------------|----------------------|---------------------|--------|--------------------|--------------------|----------------------|------|
| 報助中心                                   |                  | 单位安全码设置              |                     | ×      |                    |                    |                      |      |
| (●)<br>無页                              | 将发送给以下31人工资务     | 开启安全单位码。<br>用户加入单位时, | 言<br>必须输入安全单位码,     | 验证成功即可 |                    |                    |                      |      |
| 新建上传                                   | 测试13             | ли <b>л</b> .        |                     |        | 安全模块               |                    |                      |      |
| 「「「」「「」」の「「」」の「「」」の「「」」の「「」」の「「」」の「「」」 | 测试14<br>测试9      |                      |                     |        | 个人查询码              | ·<br>开后O           |                      |      |
| <u>(=)</u>                             | 現1552<br>現1557   | 1                    | 2                   | 3      | 相信验证码<br>1110次的    | (0 ×st)            |                      |      |
| 0)                                     | 例i式6<br>00.→0    | A                    | 5                   | 6      | 國条导出 @             | (HEL)              |                      |      |
| 用户管理                                   | 2011:r.0<br>测试12 | 4                    | 5                   | 0      | :除空信 ●<br>1资项目说明 ● | (0 关闭)<br>(0 关闭)   |                      |      |
| 和天全员                                   | 测ut28<br>测试19    | 7                    | 8                   | 9      | 到发送 🕑              | (0 ×c)             |                      |      |
|                                        | 期i式3<br>期i式15    |                      | 0                   | 删除     | F启公告               | (0 x.t)            |                      |      |
| 0                                      | 测试20<br>测试27     |                      | 266 ( ) ( ) ( ) ( ) |        | 上一步 立即发            | Ж                  |                      |      |
|                                        | 別法5              |                      | 硼认设置                |        |                    |                    |                      |      |
| 123                                    | 测试30             | 15625400029          |                     |        |                    |                    |                      |      |
| <b>Y</b>                               |                  |                      |                     |        |                    |                    |                      |      |

#### 同样在这个位置也能设置该功能

| ⑦ 大象3                                  | L资条                                           |                               |                                               | <u>现后进作数据</u> (你好,你的服务到期时间:2024-10-24 (续费购买 1 |
|----------------------------------------|-----------------------------------------------|-------------------------------|-----------------------------------------------|-----------------------------------------------|
| #助中心                                   | 发工资三步曲                                        |                               | <b>劫崩在线单位:512   技术支持: 图门光匾构技有限公司</b>          | 安全设置<br>即还来开席,建议开席单位安全码,透升企业安全性               |
| (本)<br>首页                              | 1 上传工资表                                       | 2 公布查询二维码 3                   | 绑定手机号与姓名,查询工资                                 | <ul> <li>⑦ 単位安全時</li> <li>⑦ 伊伯雷西病時</li> </ul> |
| ▲<br>新建上传                              |                                               |                               |                                               | 1                                             |
| 工资管理                                   |                                               |                               | 7.88                                          | 工资查询码                                         |
| 反馈记录                                   |                                               | 开始使用大象工资条                     | Laplay 45 45 45 45 45 45 45 45 45 45 45 45 45 |                                               |
| 用户管理                                   |                                               | 开始发工资                         | 2018 400<br>REIR 400<br>1989 80               |                                               |
| 「「「「「」」の「「」」の「「」」の「「」」の「「」」の「」」の「「」」の「 |                                               |                               | Reven 40<br>Rista 420                         | HT0/19/00/19/92004_101                        |
| <b>业</b> 清推广                           | 常用帮助                                          |                               |                                               | 生成音响陶瓷                                        |
| 心<br>设置中心                              | 我上侍的薪资数据安全吗?<br>常见的工资上得失败的原因<br>合并单元指常见几种处理方法 | 如何使用大象工资条?<br>上传的手机号码推式描误答么办? | 员工如何操改工资条? 総信可以收到吗?<br>功能无法正常使用怎么办?           |                                               |
| <b>2</b>                               |                                               |                               |                                               | 手机端也能管理工资!                                    |
| https://www.haoweil                    | i.com/admin/payroll/index                     | ♀ 下次快速找到我们 按Ctrl+D将我们收缩       | #H答或者下载桌面登录器,直接进入后台网站,安全、快捷。                  | 82                                            |

注意: 该功能要在发布工资前开启,未开启则无法生效,例如前面发了一次工资条,员工查询了,当下次再发工资条时,是没办法生效的,因为该员工已经添加到该公司了,所以要使用该功能,需提前开启。

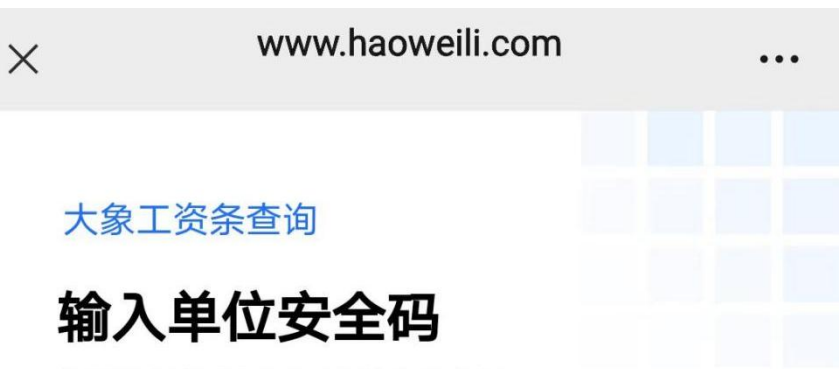

您所选择的公司已开启单位安全码 请联系单位管理员获取

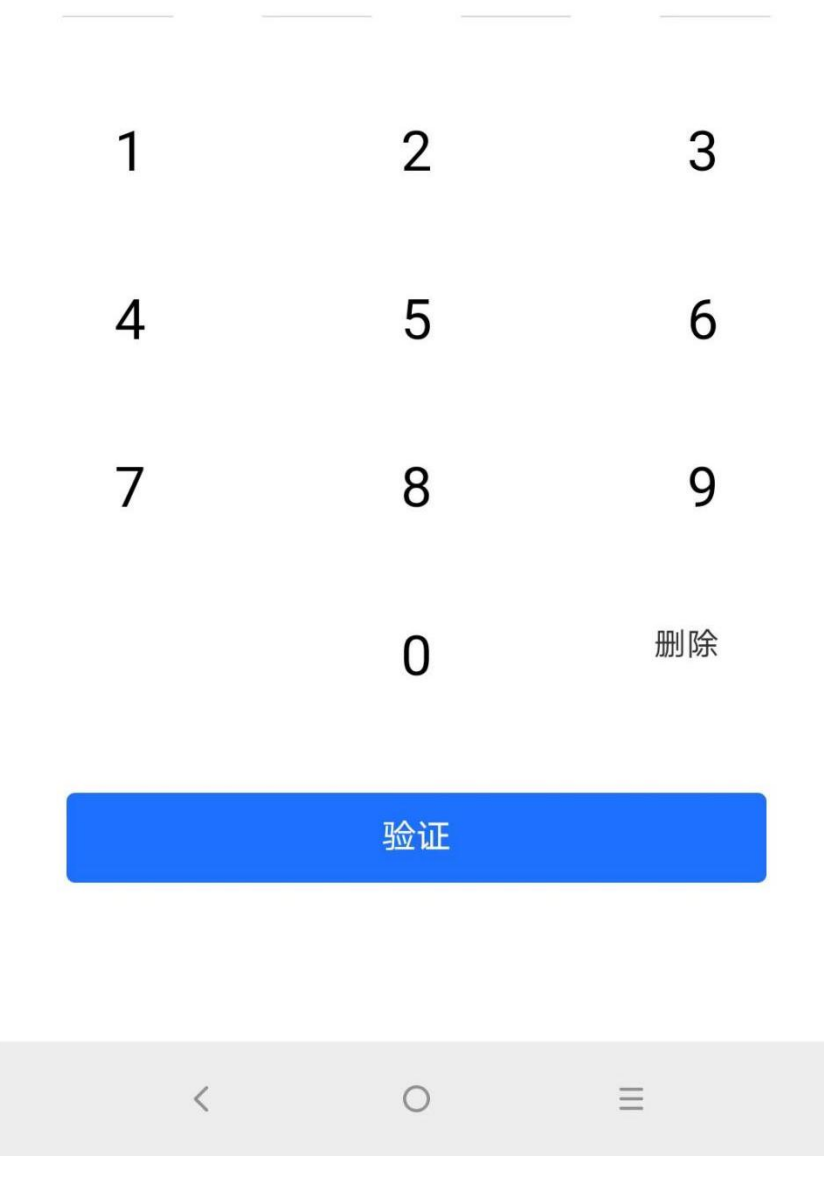

# 2.3 个人安全码

#### 在以下两个地方可以开启该功能

| 家工资条                        |                                                   |                                                                                                    |                                                                                                    |                                                                                                    |                                                                                                    |                                                                                                    |                                                                                                    | Contraction of Contraction               |
|-----------------------------|---------------------------------------------------|----------------------------------------------------------------------------------------------------|----------------------------------------------------------------------------------------------------|----------------------------------------------------------------------------------------------------|----------------------------------------------------------------------------------------------------|----------------------------------------------------------------------------------------------------|----------------------------------------------------------------------------------------------------|------------------------------------------|
| 发工                          | 资三步曲                                              |                                                                                                    |                                                                                                    | 当前在线单位:512                                                                                                    | 技术支持: 厦门光唱科技                                                                                                    | 安全设置<br>有限公司 忽的安全得:                                                                                                    | 0808 🗮                                                                                                    |                                          |
| 0                           | 上传工资表                                             | 2 公布查询二维码                                                                                                    | 3 绑定                                                                                                    | 手机号与姓名,查询工资                                                                                                    |                                                                                                    | <ul> <li>⑦ 单位安全</li> <li>⑦ 提信置端</li> </ul>                                                                                                    | 59 <b>()</b><br>69 <b>()</b>                                                                                                    | ⑦ 个人董術码                                  |
|                             |                                                   |                                                                                                    |                                                                                                    |                                                                                                    |                                                                                                    |                                                                                                    |                                                                                                    |                                          |
|                             |                                                   | 开始使用大象工资领                                                                                                    | 条<br>一                                                                                                    | ł                                                                                                    | TERM         4520           Landress         Landress           18998         Aller A           0.27.0         Aller A           0.27.0         Aller A                                                                                                    | 工成素的65                                                                                                    |                                                                                                    |                                          |
| 常用表<br>我上传的<br>常见的1<br>合并单元 | <b>等助</b><br>5薪各数揭安全吗?<br>工商上传关政应簿因<br>元商常见几种社遗方法 | 如何使用大量工资新?<br>上体的手机每時推动講員之                                                                                                    | 1207                                                                                                    | 员工如何编改工资款?<br>功能无法正常使用怎么才                                                                                                    | 8個可以从8回時37<br>97                                                                                                    | 王扣错                                                                                                    | <sup>生成前</sup><br>111111111111111111111111111111111111                                                                                                    | 51                                       |
|                             |                                                   |                                                                                                    |                                                                                                    |                                                                                                    |                                                                                                    | -3-47 B30                                                                                                    |                                                                                                    | 間语,Windows                               |
|                             |                                                   |                                                                                                    | 接Ctrl+D将我们收藏书器                                                                                                    | 5或者下载桌面登录器,直接进入                                                                                                    | 后台网站,安全、快捷。                                                                                                    | 点击下载                                                                                                    |                                                                                                    |                                          |
| 象工资条                        |                                                   |                                                                                                    | 接Ctri+D将我们收着书普                                                                                                    | 5.或者下戰員面登录器, 直接进入                                                                                                    | 后台网站,安全、快播。                                                                                                    | 成由下载                                                                                                    | <u>量作取注</u> 你好,你的服务                                                                                                    | 到期时间: 2024-10-24 (续费                     |
| 象工资条                        |                                                   | © Fortherender)                                                                                                    | 18C1n+D将我の改革体展<br>1<br>上作工资表                                                                                                    | 2558至下戰員風望荣禧, 直接部入<br><br><br><br>编辑 预对                                                                                                    | 后动网站,安主、快速。<br><br>页形发展                                                                                                    | 19.00.75%                                                                                                    | <u>量作数程</u> 你好,你的最多                                                                                                    | इ. <b>जि</b> ल्हान्त्र: 2024-10-24 विज्ञ |
| <b>-象工资条</b>                |                                                   | ♥TXMBBHHHD ● TXMBBHHHD ● TXMBBHHHD ● TXMBBHHHD ● TXMBBHHHD ● TXMBBHHHD ● TXMBBHHHD ● TXMBBHHHD ● TXMBBHHD ● TXMBBHD ● TXMBBHHD ● TXMBBHD ● TXMBBHD ● TXMBHD ● | 後CM+D時期()後還希望<br>上修工资表                                                                                                    | (成本下戦卓風世水源、国地北) (2) (第編第次) 1                                                                                                    | 55994, 92, 48.                                                                                                    | 1047741<br>2040                                                                                                    | Referenze (7947), (795)RF                                                                                                    | 1988년1일: 2024-10-24 (대학                  |
| 象工资条                        |                                                   | ● FX4881811860 将发送96以下 <sup>31</sup> 人工资余 約点22 約点4                                                                                                    | RC3+0将取り必要を設<br>上位工資表 190540001 1902540001                                                                                                    | 2024-09<br>測试22 工资                                                                                                    | ی<br>ی<br>ی<br>ی<br>ی<br>ی<br>ی<br>ی<br>ی<br>ی<br>ی<br>ی<br>ی<br>ی<br>ی<br>ی                                                                                                    | 13.417年<br>1938<br>1935<br>1935<br>1935<br>1935<br>1935<br>1935<br>1935<br>1935                                                                                                    | R112212 (757, 1702)R4<br>(712)<br>(712)                                                                                                    | 明明하기하: 2024-10-24 ( (1988                |
| 象工资条                        |                                                   | ◆下次代税務務務務務(6) 将完成時以下 <sup>31</sup> 人工資金 約1点22 約1点23 約1点23 約1点23 約1点23                                                                                                    | RC0H-D将路()必要を認<br>上信工资表<br>19625400021<br>1962540002<br>1962540002<br>1962540002                                                                                                    | 2024-09<br>                                                                                                    | 「新聞用は、安全、快速」<br>(3)<br>第四次<br>13863<br>東京工商(市)<br>本務工商(市)                                                                                                    | 15年1日<br>15日<br>15日<br>15日<br>15日<br>15日<br>15日<br>15日<br>1                                                                                                    | HE<br>HE<br>HE<br>⊕ X0<br>E                                                                                                    | 製鋼物列号: 2024-10-24 (1995)                 |
| -象工资条                       |                                                   | ● 下次代送日は14代代) 将支送性公下31人工資金 約点22 約点4 約点53 約点53 約点53 約点53 約点54 約点53 約点54 約点53 約点54 約点54 約点54 約点55 約点57                                                                                                    | RC0H-047 R57 次第 を設<br>上作工資表<br>19625400021<br>19625400021<br>19625400021<br>19625400021<br>19625400021<br>19625400021<br>19625400021<br>19625400021                                                                                                    | 2<br>(2)<br>(2)<br>(2)<br>(3)<br>(3)<br>(3)<br>(3)<br>(3)<br>(3)<br>(3)<br>(3                                                                                                    | 「新聞報法,安全、快速」 (3) 第第二日 (元) 時間度 13863 第第三日 (元) 時間度 13873 13863 13863< | 成成下載           単語           単語           単語           単語           単語           単語           単語           単語           単語           単語           単語           単語           単語           単語           単語           単語           単語           単語                                                                                                    | (मह)     (मह)     (मह)     (मह)     (मह)     (मह)     (मह)     (मह)     (मह)     (मह)     (मह)     (मह)     (मह)     (मह)     (मह)     (मह)     (मह)     (मह)     (Hह)     (Hह)     (H (H)     (H (H)     (H (H)     (H (H)     (H (H)     (H (H)     (H (H)     (H (H)     (H (H)     (H (H)     (H (H)     (H (H)     (H (H (H (H)     (H (H (H (H (H (H (H (H (H (H (H (H                                                                                                    | म्रिजीवर्गान्निः 2024-10-24 (रहव)        |
| -象工资条                       |                                                   | ◆下次代約1211月2日 将支送他以下31人工資金 約点22 約点4 約点523 約点53 約点53 約点53 約点54 約点54 約点54 約点55 約点55                                                                                                    | RC0H-04785726第65<br>上作工資表<br>19625400021<br>19625400021<br>19625400021<br>19625400021<br>19625400021<br>19625400021                                                                                                    | 2<br>(2)<br>(2)<br>(3)<br>(3)<br>(3)<br>(3)<br>(3)<br>(3)<br>(3)<br>(3                                                                                                    | 「新聞時は、安全、快速」 (3) 現在2015年1月1日日日日日日日日日日日日日日日日日日日日日日日日日日日日日日日日日日                                                                                                    | 13:41 7 年     13:25     13:25     13:25     13:25     13:25     13:25     13:25     13:25     13:25     13:25     13:25     13:25     13:25     13:25     13:25     13:25     13:25     13:25     13:25     13:25     13:25     13:25     13:25     13:25     13:25     13:25     13:25     13:25     13:25     13:25     13:25     13:25     13:25     13:25     13:25     13:25     13:25     13:25     13:25     13:25     13:25     13:25     13:25     13:25     13:25     13:25     13:25     13:25     13:25     13:25     13:25     13:25     13:25     13:25     13:25     13:25     13:25     13:25     13:25     13:25     13:25     13:25     13:25     13:25     13:25     13:25     13:25     13:25     13:25     13:25     13:25     13:25     13:25     13:25     13:25     13:25     13:25     13:25     13:25     13:25     13:25     13:25     13:25     13:25     13:25     13:25     13:25     13:25     13:25     13:25     13:25     13:25     13:25     13:25     13:25     13:25     13:25     13:25     13:25     13:25     13:25     13:25     13:25     13:25     13:25     13:25     13:25     13:25     13:25     13:25     13:25     13:25     13:25     13:25     13:25     13:25     13:25     13:25     13:25     13:25     13:25     13:25     13:25     13:25     13:25     13:25     13:25     13:25     13:25     13:25     13:25     13:25     13:25     13:25     13:25     13:25     13:25     13:25     13:25     13:25     13:25     13:25     13:25     13:25     13:25     13:25     13:25     13:25     13:25     13:25     13:25     13:25     13:25     13:25     13:25     13:25     13:25     13:25     13:25     13:25     13:25     13:25     13:25     13:25     13:25     13:25     13:25     13:25     13:25     13:25     13:25     13:25     13:25     13:25     13:25     13:25     13:25     13:25     13:25     13:25     13:25     13:25     13:25     13:25     13:25     13:25     13:25     13:25     13:25     13:25     13:25     13:25     13:25     13:25     13:25     13:25     13:25     13:25     13:25     13:25     13:25     13:25     13:25                                                                                                    | Ettexte         0957.         090388                                                                                                    | म्रिक्विमान् : 2024-10-24 ( रहन)         |
| -象工资条                       |                                                   | ◆下次代約1211月2日 将支援約40以下31人工資金 約点22 約点4 約点4 約点52 約点53 約点54 約点53 約点54 約点54 約点54 約点55 約点55                                                                                                    | RECHHORFREYと認知を設<br>上位工芸表<br>19825400021<br>1982540002<br>1982540002<br>1982540002<br>1982540002<br>1982540002<br>1982540001<br>1982540001                                                                                                    |                                                                                                    | 「新聞開始、安全、快速」 3 第三次 (1) 第二次 (2) 第二次 (2) 第二次 (2) 第二次 (2) 第二次 (2)                                                                                                    | 13.4 7 年     13.5 1     13.5 1     13.5 1     13.5 1     13.5 1     13.5 1     13.5 1     13.5 1     13.5 1     13.5 1     13.5 1     13.5 1     13.5 1     13.5 1     13.5 1     13.5 1     13.5 1     13.5 1     13.5 1     13.5 1     13.5 1     13.5 1     13.5 1     13.5 1     13.5 1     13.5 1     13.5 1     13.5 1     13.5 1     13.5 1     13.5 1     13.5 1     13.5 1     13.5 1     13.5 1     13.5 1     13.5 1     13.5 1     13.5 1     13.5 1     13.5 1     13.5 1     13.5 1     13.5 1     13.5 1     13.5 1     13.5 1     13.5 1     13.5 1     13.5 1     13.5 1     13.5 1     13.5 1     13.5 1     13.5 1     13.5 1     13.5 1     13.5 1     13.5 1     13.5 1     13.5 1     13.5 1     13.5 1     13.5 1     13.5 1     13.5 1     13.5 1     13.5 1     13.5 1     13.5 1     13.5 1     13.5 1     13.5 1     13.5 1     13.5 1     13.5 1     13.5 1     13.5 1     13.5 1     13.5 1     13.5 1     13.5 1     13.5 1     13.5 1     13.5 1     13.5 1      13.5 1      13.5 1      13.5 1      13.5 1      13.5 1      13.5 1      13.5 1      13.5 1      13.5 1      13.5 1      13.5 1      13.5 1      13.5 1      13.5 1      13.5 1      13.5 1      13.5 1      13.5 1      13.5 1      13.5 1      13.5 1      13.5 1      13.5 1      13.5 1      13.5 1      13.5 1      13.5 1      13.5 1      13.5 1      13.5 1      13.5 1      13.5 1      13.5 1      13.5 1      13.5 1      13.5 1      13.5 1      13.5 1      13.5 1      13.5 1      13.5 1      13.5 1      13.5 1      13.5 1      13.5 1      13.5 1      13.5 1      13.5 1      13.5 1      13.5 1      13.5 1      13.5 1      13.5 1      13.5 1      13.5 1      13.5 1      13.5 1      13.5 1      13.5 1      13.5 1      13.5 1      13.5 1      13.5 1      13.5 1      13.5 1      13.5 1      13.5 1      13.5 1      13.5 1      13.5 1      13.5 1      13.5 1      13.5 1      13.5 1      13.5 1      13.5 1      13.5 1      13.5 1      13.5 1      13.5 1      13.5 1      13.5 1      13.5 1      13.5 1      13.5 1      13.5 1      13.5 1      13.5 1      13.5 1      13.5 1                                                                                                    | R112012         09-7.         092/88           (1)10         0         0           (1)10         0         0           (1)10         0         0           (1)10         0         0           (1)10         0         0           (1)10         0         0           (1)10         0         0           (1)10         0         0           (1)10         0         0           (1)10         0         0           (1)10         0         0                                                                                                    | 99899799: 2024-10-24 (1999)              |
| 象工资条                        |                                                   | ◆下次代約1500000 中況送給以下 <sup>31</sup> 人工資余 約点2 約点4 約点4 約点53 約点53 約点54 約点54 約点54 約点55 約点55                                                                                                    | RECHH-04785736第458<br>上作工研表<br>1902540007<br>1902540002<br>1902540002<br>1902540002<br>1902540003<br>1902540003<br>1902540003<br>1902540003<br>1902540003                                                                                                    | (2) 「「「「「「「」」」」」」 (2) (※) 「「」 (2) (※) 「「」 (2) (※) 「「」 (2) 「」 (2) 「」 ※) 「」 ※) 「」                                                                                                    | 「新聞開始、安全、快速」<br>3<br>第13863<br>本版工会(5)<br>株成法<br>1<br>13221<br>321<br>321<br>321<br>321<br>321<br>321                                                                                                    | (2015)<br>(2015)<br>(2 | R11202         697.         6908.4           (112)         (112)         (112)           (112)         (112)         (112)           (112)         (112)         (112)           (112)         (112)         (112)           (112)         (112)         (112)           (112)         (112)         (112)           (112)         (112)         (112)           (112)         (112)         (112)           (112)         (112)         (112)           (112)         (112)         (112)           (112)         (112)         (112)           (112)         (112)         (112)           (112)         (112)         (112)           (112)         (112)         (112)           (112)         (112)         (112)           (112)         (112)         (112)           (112)         (112)         (112)           (112)         (112)         (112)           (112)         (112)         (112)           (112)         (112)         (112)           (112)         (112)         (112)           (112)         (112)         (112) <t< td=""><td>9(99)); 2024-10-24 (****</td></t<>                                                                                                    | 9(99)); 2024-10-24 (****                 |
| 象工资条                        |                                                   | ◆下次代表現在特徴に) 将次送出な下 <sup>31</sup> 人工資金 約点2 約点4 約点23 約点23 約点10 約点10 約点24 約点23 約点23 約点23 約点23 約点31                                                                                                    | またいドロイス部分の第一を登<br>上位工会会<br>1925年40021<br>1925年40021<br>1925年40021<br>1925年40021<br>1925年40021<br>1925年40021<br>1925年40021<br>1925年40021<br>1925年40021<br>1925年40021                                                                                                    | 2014-09<br>第1<br>2014-09<br>第1<br>2014-01<br>第1<br>2014-01<br>第1<br>2014-01<br>第1<br>2014-01<br>第1<br>2014-01<br>第1<br>2014-01<br>第1<br>2014-01<br>第1<br>2014-01<br>第1<br>2014-01<br>第1<br>2014-01<br>第1<br>2014-01<br>第1<br>2014<br>80<br>80<br>80<br>80<br>80<br>80<br>80<br>80<br>80<br>80<br>80<br>80<br>80 | 「新聞発払、安全、快速」 3 第次の第二 138663<br>第次の第二 15021 321 321                                                                                                    | ポニアモ     ガン     ガン                                                                                                    | R1522 097, 00087<br>(112)<br>(112)<br>( | 909919: 2024-10-24 (1991                 |
| <b>■</b> 象工资条               |                                                   | ● 下次快速は対応に)<br>将支援送払い下 <sup>31</sup> 人工資余<br>約点2<br>約点2<br>約点23<br>約点1<br>約点10<br>約点11<br>約点24<br>約点11<br>約点25<br>約点51<br>約点51<br>約点51<br>約点51                                                                                                    | RC0H-D4785736第488<br>上位工程表<br>1952540027<br>1952540022<br>1952540028<br>1952540028<br>1952540028<br>1952540029<br>1952540020<br>1952540020                                                                                                    | (2)<br>(2)<br>(3)<br>(3)<br>(3)<br>(3)<br>(4)<br>(4)<br>(4)<br>(4)<br>(4)<br>(4)<br>(4)<br>(4                                                                                                    | 高部開始、安全、快速。<br>第四次2<br>第四次2<br>第四次2<br>第四次2<br>第四次2<br>第四次2<br>第四次2<br>第四次2                                                                                                    | ボホアモ<br>ジェクトモ<br>ジェクト<br>ダイ化身<br>単位交全码<br>个人直明時<br>ダロ安全码<br>イ人直明時<br>ダロ安全码<br>イ人直明時<br>ダロ安全码<br>マークの<br>マークの<br>マロア<br>マロア                                                                                                    | ETSUE (957, 192083<br>(1920)<br>(1920)<br>(1                                                                                                    | 99999999: 2024-10-24 (1999               |
| <b>■</b><br>(1)             |                                                   | ◆ TATURERENEE) PRE22 PRE23 PRE23 PRE23 PRE4 PRE23 PRE4 PRE43 PRE44 PRE44 PRE44 PRE44 PRE43 PRE43 PRE43 PRE43 PRE44 PRE44                                                                                                    | RC0H-D将部の必要を営<br>上信工営表<br>1982540021<br>1982540021<br>1982540021<br>1982540021<br>1982540021<br>1982540021<br>1982540021<br>1982540021<br>1982540021<br>1982540021<br>1982540021<br>1982540021<br>1982540021<br>1982540021<br>1982540021                                                                                                    |                                                                                                    | 高部開始, 安全, 快速<br>第四回<br>第四回<br>第四回<br>第四回<br>第四回<br>第四回<br>第四回<br>第四回<br>第四回<br>第四回                                                                                                    | ボホアモ                                                                                                    | ETER (957, 192)E3<br>(112)<br>(122)<br>(123)<br>(123)<br>(12)                                                                                                    | 19897797; 2024-10-24 (1997               |
| ₩Ţ资条                        |                                                   | ◆ 下次快速度対応に) PR近辺治以下31人工資余 第成22 第成4 第成4 第成23 第成4 第成43 第成43 第成44 第成43 第成44 第成45 第成45 第成45 第成45 第成45 第成45 第成45 第成45 第成45 第成45 第成45 第成45 第成45 第成45 第成45 第成45 第成45 第成45 第成45 第成45 第成45 第成45 第成45 第成45 第成45 第成45 第成45 第成45 第成45 第成45 第成45 第成45 第成45 第成45 第成45 第成45 第成45 第成45 第成45 第成45 第成45 第成45 第<5 第<5 第<5 第<5 第<5 第<5 第<5 第<5 第<5 第<5 第<5 第<5 第<5 第<5 第<5 第<5 第<5 第<5 第<5 第<5 第<5 第<5 第<5 第<5 第<5 第<5 第<5 第<5 第<5 第<5 第<5 第<5 第<5 第<5 第<5 第<5 第<5 第<5 第<5 第<5 第<5 第<5 第<5 第<5 第<5 第<5                                                                                                    | RCUH-D4755726第458<br>上作工資表<br>1952540021<br>1952540021<br>1952540021<br>1952540020<br>1952540020<br>1952540020<br>1952540020<br>1952540020<br>1952540020<br>1952540020<br>1952540020<br>1952540020<br>1952540020                                                                                                    | (2)<br>(2)<br>(1)<br>2024-09<br>副は22 工会<br>別は22 工会<br>別は22 工会<br>別は22 工会<br>別は23 工会<br>別は表示<br>名の<br>見の<br>見の<br>見の<br>見の<br>見の<br>見の<br>見の<br>見の<br>見の<br>見                                                                                                    | 「新聞時は、安全、快速」           3           第四次第二           138663           東京正府(市)           1321           321           321           321           321           321           321           321           321           321           321           321           321           321           321           321           321           321           321           321           321           321           321           321           321           321           321           321           321           321           321           321           321           321           321           321           321           321           321           321           321           321           321           321           321           321                                                                                                               | 広山下町<br>安全仏以<br>単位安全府<br>小人直阿所<br>外信勉証所<br>写写版 ()<br>工造集中出 ()<br>大陸二〇一〇一〇一〇〇〇〇〇〇〇〇〇〇〇〇〇〇〇〇〇〇〇〇〇〇〇〇〇〇〇〇〇〇〇                                                                                                    | Ettenze 097, 99288<br>(HE<br>(HE<br>0 20)<br>(FE<br>0 20)<br>0 20<br>0 20<br>0 20<br>0 20<br>0 20<br>0 20<br>0 20<br>0 20<br>0 20<br>0 20                                                                                                    | 99999999; 2024-10-24 (1999               |
| <b>•</b> 象工资条               |                                                   | ◆ 下次快速度対応に) 将支援的公下31人工資金 約点12 約点12 約点13 約点14 約点15 約点15 約点15 約点15 約点16 約点16 約点15 約点15                                                                                                    | CONF-D471827と2014を訪      L作工試表      19625400021 1962540002 1962540002 19625400 1962540 1962540 19625 1962540 19625 19625 19625 19625 19625 19625 19625 19625 1962 196 196 196 196 196 196 196 196 196 196 | (2)<br>(2)<br>(2)<br>(2)<br>(2)<br>(3)<br>(3)<br>(3)<br>(3)<br>(4)<br>(4)<br>(4)<br>(4)<br>(4)<br>(4)<br>(4)<br>(4                                                                                                    | (3)<br>第202<br>第202<br>第202<br>第202<br>第202<br>第202<br>第202<br>第20                                                                                                    | 30.47年     30.55     30.5     30.5     30.5     30.5     30.5     30.5     30.5     30.5     30.5     30.5     30.5     30.5     30.5     30.5     30.5     30.5     30.5     30.5     30.5     30.5     30.5     30.5     30.5     30.5     30.5     30.5     30.5     30.5     30.5     30.5     30.5     30.5     30.5     30.5     30.5     30.5     30.5     30.5     30.5     30.5     30.5     30.5     30.5     30.5     30.5     30.5     30.5     30.5     30.5     30.5     30.5     30.5     30.5     30.5     30.5     30.5     30.5     30.5     30.5     30.5     30.5     30.5     30.5     30.5     30.5     30.5     30.5     30.5     30.5     30.5     30.5     30.5     30.5     30.5     30.5     30.5     30.5     30.5     30.5     30.5     30.5     30.5     30.5     30.5     30.5     30.5     30.5     30.5     30.5     30.5     30.5     30.5     30.5     30.5     30.5     30.5     30.5     30.5     30.5     30.5     30.5     30.5     30.5     30.5     30.5     30.5     30.5     30.5     30.5     30.5     30.5     30.5     30.5     30.5     30.5     30.5     30.5     30.5     30.5     30.5     30.5     30.5     30.5     30.5     30.5     30.5     30.5     30.5     30.5     30.5     30.5     30.5     30.5     30.5     30.5     30.5     30.5     30.5     30.5     30.5     30.5     30.5     30.5     30.5     30.5     30.5     30.5     30.5     30.5     30.5     30.5     30.5     30.5     30.5     30.5     30.5     30.5     30.5     30.5     30.5     30.5     30.5     30.5     30.5     30.5     30.5     30.5     30.5     30.5     30.5     30.5     30.5     30.5     30.5     30.5     30.5     30.5     30.5     30.5     30.5     30.5     30.5     30.5     30.5     30.5     30.5     30.5     30.5     30.5     30.5     30.5     30.5     30.5     30.5     30.5     30.5     30.5     30.5     30.5     30.5     30.5     30.5     30.5     30.5     30.5     30.5     30.5     30.5     30.5     30.5     30.5     30.5     30.5     30.5     30.5     30.5     30.5     30.5     30.5     30.5     30.5     30.5     30.5     30.5     3                                                                                                    | Ettere 097, 9928                                                                                                    | 戦略時時: 2024-10-24 (1999)                  |

该功能的作用是员工在查询工资时,需要输入个人安全码,避免有人查询其他人的工资,提 高了工资的安全性 手机端效果 × 1 www.haoweili.com …
大象工资条
请输入个人查询码验证

# 验证成功后,即可查询工资

查询码:

请输入查询码进行验证

确认验证

大象工资条提供技术支持

< O =

# 2.4 手写签收

|          | 1               | 2       | 3        |          |         |                  |
|----------|-----------------|---------|----------|----------|---------|------------------|
|          | 上传工资表           | 编辑核对    | 预览发      | ž        |         |                  |
|          |                 |         |          |          |         |                  |
| 153      | 党送给以下31人工资意     | 1       |          |          |         |                  |
|          |                 |         |          | 安全模块     |         |                  |
| 89       | 式22 15625400021 | 2024-09 | 13863    | 单位安全码    | THE O   |                  |
| 28       | 式4 15625400003  | 测试22 工资 | 实际工资 (元) | 个人查询码    | THE O   |                  |
| 周        | £23 15625400022 |         |          | 短信验证码    | (B) (K) |                  |
| 病        | £29 15625400028 | Mit22   | L 密条预定   |          |         |                  |
| 测        | 式18 15625400017 | 工资详确    |          | 手写签收 🕜   | 开启      |                  |
| 28       | 式17 15625400016 | 月份      | 1        | 工资条导出 🚱  | 开扇      |                  |
| 21       | 式10 15625400009 | 岗位丁资    | 13021    | 去除空值     | (● 关闭)  |                  |
| 調        | £24 15625400023 | 住南北路    | 321      | 工资项目说明 @ | () 关闭   |                  |
| 調        | £11 15625400010 | 生活14月2  | 521      | 定时发送 🕜   | (同关闭)   |                  |
| 別        | £25 15625400024 |         | 12002    | 开启公告     | () 关闭   |                  |
| 31       | £31 15625400030 | A A L A | 13063    |          |         |                  |
| 詞        | £21 15625400020 | 刘运农头    | 元        | 上一步      |         |                  |
| 調        | £1 15625400000  |         |          |          |         |                  |
| 测        | £26 15625400025 |         |          |          |         |                  |
| <u>a</u> | 式13 15625400012 |         |          |          |         |                  |
| 潮        | £14 15625400013 |         |          |          |         | 激活 Windows       |
| 79U      | #9 15625400008  |         |          |          |         | 转到"设置"以激活 Windov |

开启该功能员工在查询工资条后可以签收工资条

手机端的效果是

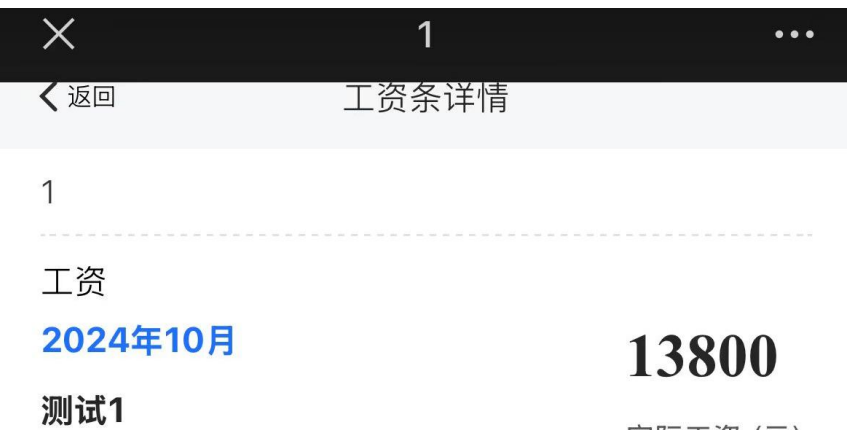

实际工资 (元)

| 工资详情 |       |
|------|-------|
| 月份   | 1     |
| 岗位工资 | 13000 |
| 住房补贴 | 300   |
| 生活补贴 | 500   |
| 实发工资 | 13800 |
| hhh  | 无     |

#### 关注公众号,接收工资查询消息通知 >>

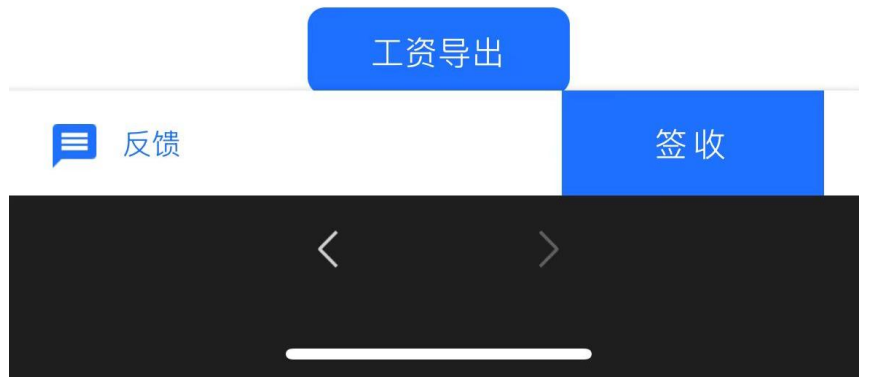

点击签收

| × 1<br>确认签收 | ••• |
|-------------|-----|
|             | C   |
| 确认签收        |     |
| 取消          |     |
| < >         |     |

## 2.5 导出工资条

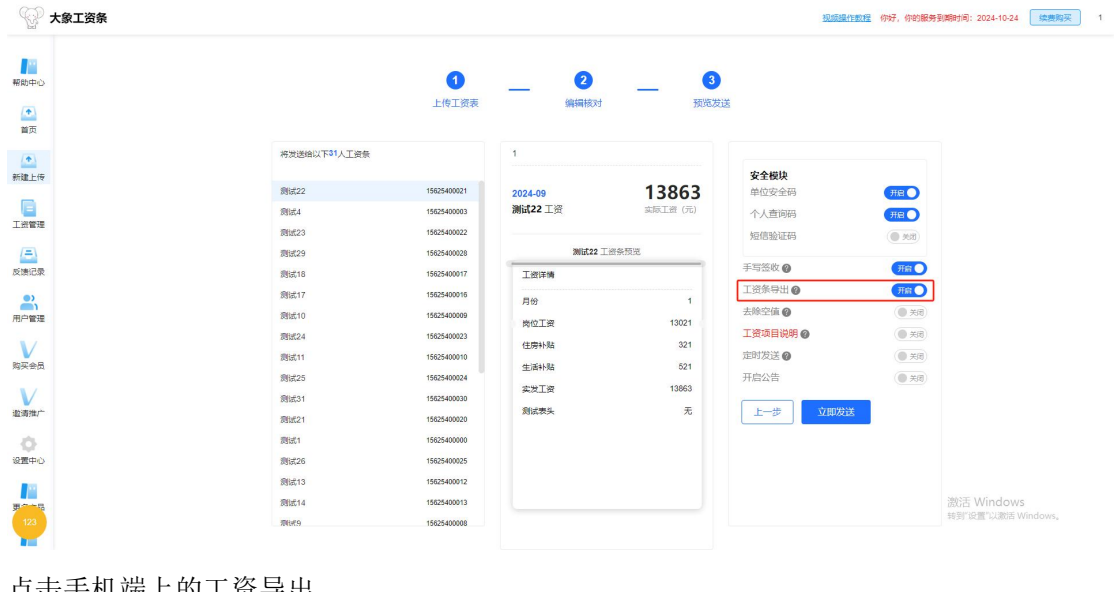

#### 当员工需要将工资天转换成 excel 表格时

点击手机端上的工资导出 效果图如下

| ×           | 1     | •••      |
|-------------|-------|----------|
| <b>〈</b> 返回 | 工资条详情 |          |
| 1           |       |          |
| 加班          |       |          |
| 2024年10月    |       | 13800    |
| 测试1         |       | 实际工资 (元) |

| 工资详情 |       |
|------|-------|
| 月份   | 1     |
| 岗位工资 | 13000 |
| 住房补贴 | 300   |
| 生活补贴 | 500   |
| 实发工资 | 13800 |

.

关注公众号,接收工资查询消息通知 >>

|      | 工资导出 |    |  |
|------|------|----|--|
| ▶ 反馈 |      | 签收 |  |
|      |      |    |  |

| 月份 | 姓名  | 手机号         | 岗位工资  |  |
|----|-----|-------------|-------|--|
| 1  | 测试1 | 15625400000 | 13000 |  |

## 2.6 去除空值

| 》大象工资条  |                |                   |         |          | 初期支援行        | 数程 你好,你的服务     | 到期时间: 2024-10-24 续费购买             |
|---------|----------------|-------------------|---------|----------|--------------|----------------|-----------------------------------|
| 中心<br>页 |                | <b>1</b><br>上传工资表 |         | 3        | )<br>Ĕ       |                |                                   |
|         | 将发送给以下31人工资条   |                   | 1       |          | 安全模块         |                |                                   |
|         | 测试22           | 15625400021       | 2024-09 | 13863    | 单位安全码        | THE O          |                                   |
|         | 测试4            | 15625400003       | 测试22 工资 | 实际工资 (元) | 个人查询码        | TRO            |                                   |
| 1       | 测试23           | 15625400022       |         |          | 结构的合议下不已     | (m. 16/2)      |                                   |
|         | 测试29           | 15625400028       | 301it22 | L资务预定    | ALLO BE GLAS | ( XA)          |                                   |
|         | 测试18           | 15625400017       | 工资详慎    |          | 手写签收 🖉       | 开启 🔵           |                                   |
|         | 創成17           | 15625400016       |         |          | 工资条导出 🕢      | 开扇             |                                   |
|         | 周达10           | 15625400009       | 月份      | 1        | 去除空值 🕜       | (BK ()         |                                   |
|         | 震速24           | 15625400023       | 岗位工资    | 13021    | 工资项目说明 @     | (日天司)          |                                   |
|         | 潮(式11          | 15625400010       | 住房补贴    | 321      | 定时发送 @       | ( <b>*</b> #   |                                   |
|         | @##255         | 15625400124       | 生活补贴    | 521      | 开启公告         |                |                                   |
|         |                | 15625400030       | 实发工资    | 13863    |              | ( <b>1</b> AN) |                                   |
|         | 00821          | 15625400030       | 则试表头    | 无        | 上一步 立即发送     |                |                                   |
|         | District of    | 15625400000       |         |          |              |                |                                   |
|         | 10100          | 15025400000       |         |          |              |                |                                   |
|         | (明武26<br>(明武26 | 15625400025       |         |          |              |                |                                   |
|         | 测试13           | 15625400012       |         |          |              |                | NEATE AND A DOWN                  |
| 8       | 创试14           | 15625400013       |         |          |              |                | 波访古 WINDOWS<br>转到"设置"以激活 Windows。 |
|         | 滑动(9           | 15625400008       |         |          |              |                |                                   |

开启该功能表格中的空值将不会显示在工资单上

也就是该条信息将不会显示在员工查询结果的页面上

| 大象工资条                                   |              |             |         |          | 初期時間                 | 作数程 你好,你的服务 | 到期时间: 2024-10-24 续费购买 |
|-----------------------------------------|--------------|-------------|---------|----------|----------------------|-------------|-----------------------|
| (1) (1) (1) (1) (1) (1) (1) (1) (1) (1) |              | 1<br>上传工资表  |         |          | ž                    |             |                       |
|                                         | 将发送给以下31人工资金 | ŧ           | 1       |          | <b>空合</b> 部計         |             |                       |
| 加重上位                                    | 創成22         | 15625400021 | 2024.00 | 13863    | <b>女主候状</b><br>单位安全码 | HE          |                       |
|                                         | 別成4          | 15625400003 | 测试22 工资 | 实际工资 (元) | 个人查询网                |             |                       |
| 送管理                                     | 倒试23         | 15625400022 |         |          | 标信喻证码                |             |                       |
| (=)                                     | 测试29         | 15625400028 | 测试22    | L密条预阅    | AZ ID dZ RLP-J       | 0.000       |                       |
|                                         | 测试18         | 15625400017 | 工资详情    |          | 手写签收 🕜               | 开启          |                       |
|                                         | 創成17         | 15625400016 |         |          | 工资条导出 🕢              | 开窗          |                       |
|                                         | 別成10         | 15625400009 | 月份      | 1        | 去除空值 🕜               | () 关闭       |                       |
|                                         | 测试24         | 15625400023 | 岗位工资    | 13021    | 工资项目说明 @             | () 关闭       |                       |
|                                         | 测试11         | 15625400010 | 住房补贴    | 321      | 定时发送 @               | (● 共同)      |                       |
| 日金ら                                     | 测试25         | 15625400024 | 生活补贴    | 521      | 开启公告                 | (● 关闭)      |                       |
|                                         | 测试31         | 15625400030 | 实发工资    | 13863    |                      | _           |                       |
| 推广                                      | 测试21         | 15625400020 | 刻试表头    | 无        | 上一步 立即发              | ž           |                       |
|                                         | 测试1          | 15625400000 | -       |          |                      |             |                       |
| ΦŬ                                      | 测试26         | 15625400025 |         |          |                      |             |                       |
|                                         | 测试13         | 15625400012 |         |          |                      |             |                       |
|                                         | 测试14         | 15625400013 |         |          |                      |             | 激活 Windows            |
| 19                                      | -            |             |         |          |                      |             | 转到"设置"以激活 Windows。    |

## 2.7 工资项目说明

首先选择需要设置说明的工资项目,选择表头

|              | 0           | 0        |          |          |        |                   |
|--------------|-------------|----------|----------|----------|--------|-------------------|
|              | 上传工资表       | 编辑核对     | 预览发      | Ĕ        |        |                   |
|              |             |          |          |          |        |                   |
| 将发送给以下31人工资制 | ŧ           | 1        |          |          |        |                   |
|              |             |          |          | 安全模块     |        |                   |
| 测试22         | 15625400021 | 2024-09  | 13863    | 单位安全码    | THE O  |                   |
| 测试4          | 15625400003 | 测试22 上资  | 实际工资 (元) | 个人查询码    | 用日 〇   |                   |
| 周试23         | 15625400022 |          |          | 短信验证码    | (8:20  |                   |
| 商试29         | 15625400028 | 201Et22  | L 密条预览   |          | _      |                   |
| 测试18         | 15625400017 | 工资详情     |          | 手与签收 🚱   | 用意     |                   |
| 测试17         | 15625400016 | 月份       | 1        | 工资条导出 🕜  | 开辟     |                   |
| 测试10         | 15625400009 | 100 T 20 | 12021    | 去除空值 🝘   | (● 关闭) |                   |
| 测试24         | 15625400023 | MILLA    | 10021    | 工资项目说明 @ | Titt 🔵 |                   |
| 测试11         | 15625400010 | 12091784 | 321      | 月份       | +      |                   |
| 测试25         | 15625400024 | 生活补贴     | 521      |          |        |                   |
| 测试31         | 15625400030 | 实发工资     | 13863    | 月份       | (● 共同) |                   |
| 周试21         | 15625400020 | 测试表头     | 无        | 岗位工资     | (● 关闭) |                   |
| <b>羽试1</b>   | 15625400000 |          |          | 住房补贴     |        |                   |
| 1012726      | 15625400025 |          |          | 生活补贴     |        |                   |
| 03(5,20      | 15625400012 |          |          | 实发工资     | - F    |                   |
| 3916-13      | 15625400012 |          |          | 测试表头     |        | MARTINA Constants |
| 2312.74      | 10020400013 |          |          |          |        | DEXAM WINGOWS     |

#### 选择后点击添加

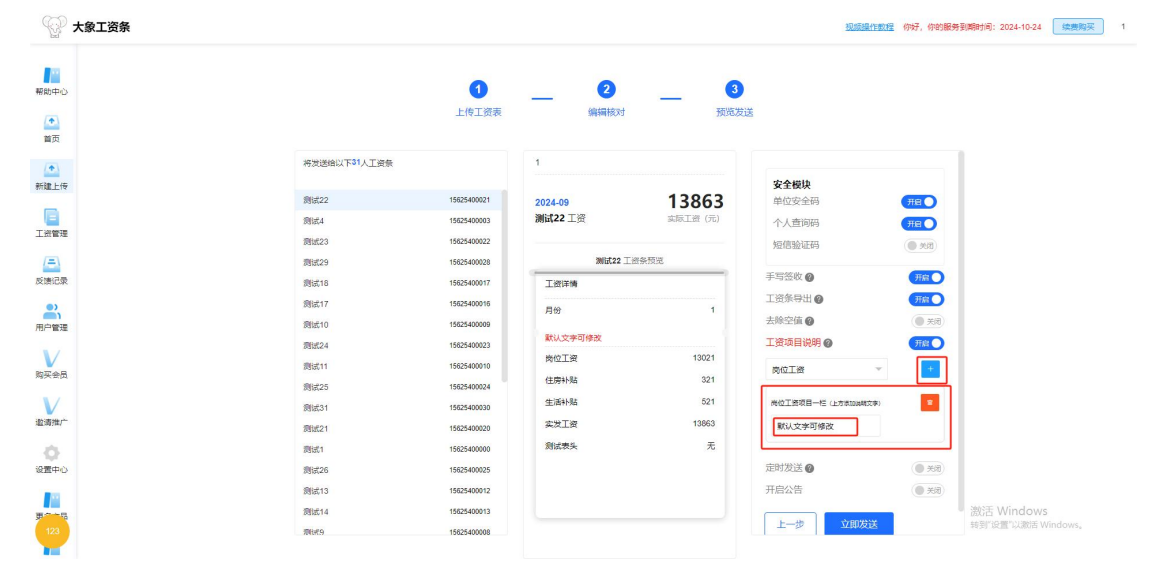

#### 修改备注文本,修改后效果如下

| 大象工资条 |              |             |          |          | 视频操作              | 主教程 你好,你的服务             | 特到期时间: 2024-10-24 续费购3 |
|-------|--------------|-------------|----------|----------|-------------------|-------------------------|------------------------|
| ٥     |              | 1           |          |          | ž                 |                         |                        |
|       |              |             |          |          |                   |                         |                        |
|       | 将发送给以下31人工资意 |             | 1        |          |                   |                         | 1                      |
| Ŧ     |              |             |          |          | 安全模块              |                         |                        |
|       | 测试22         | 15625400021 | 2024-09  | 13863    | 单位安全码             | THE O                   |                        |
|       | 测试4          | 15625400003 | 测试22 工资  | 实际工资 (元) | 个人查询码             | THE O                   |                        |
|       | 测试23         | 15625400022 |          |          | 短信验证码             | (BRR 🕘                  |                        |
|       | 商试29         | 15625400028 | ∭iit22 ⊥ | 治条预见     |                   |                         |                        |
|       | 测试18         | 15625400017 | 工资详情     |          | 手写签收 🕜            | 开启                      |                        |
|       | 测试17         | 15625400016 | Elle     | 1        | 工资条导出 😰           | 开稿                      |                        |
|       | 测试:10        | 15625400009 |          |          | 去除空值 🕜            | <ul><li>美田</li></ul>    |                        |
|       | 贡试24         | 15625400023 | 该工资为基础工资 |          | 工资项目说明 @          | 开启                      |                        |
|       | 测试11         | 15625400010 | 岗位工资     | 13021    | DOT#              |                         |                        |
|       | 测试25         | 15625400024 | 住房补贴     | 321      | (C) Inc. inc.     |                         |                        |
|       | 創成31         | 15625400030 | 生活补贴     | 521      | 尚位王振项目一档 (上方家加速制文 | \$) <b>2</b>            |                        |
|       | 原标21         | 15625400020 | 实发工资     | 13863    | 该工资为基础工资          |                         |                        |
|       | 责试1          | 15625400000 | 测试表头     | 无        |                   |                         |                        |
|       | 創は26         | 15625400025 |          |          | 定时发送 @            | ( <b>B</b> × <b>B</b> ) |                        |
|       | @0±13        | 15525400012 |          |          | 开启公告              | () ¥(3)                 |                        |
|       | and a second | 15625400012 |          |          |                   |                         | wiff Windows           |
|       | 0312014      | 13023400013 |          |          | i                 | *                       | BATE WITTEROWS         |

# 2.8 定时发送

|                                                                                                    |                                                                                                    |                                                                                                    | 现质操作数程 你好,你的服务                                                                                                    | 到期时间: 2024-10-24 续费购              |
|----------------------------------------------------------------------------------------------------|----------------------------------------------------------------------------------------------------|----------------------------------------------------------------------------------------------------|----------------------------------------------------------------------------------------------------|-----------------------------------|
|                                                                                                    |                                                                                                    | 3                                                                                                    |                                                                                                    |                                   |
|                                                                                                    | THEFT                                                                                                    |                                                                                                    | NAL .                                                                                                    |                                   |
| 将发送给以下31人工资金                                                                                                    |                                                                                                    | 1                                                                                                    | <b>安全模块</b><br>单位安全码 <b>开</b> 程 ●                                                                                                    |                                   |
| 测试22                                                                                                    | 15625400021                                                                                                    | 2024-09 13863                                                                                                    | 个人查询码 用20                                                                                                    |                                   |
| 测试4                                                                                                    | 15625400003                                                                                                    | 测试22 工资 实际工资 (元)                                                                                                    | 短信验证码                                                                                                    |                                   |
| 周试23                                                                                                    | 15625400022                                                                                                    |                                                                                                    | Trettile a                                                                                                    |                                   |
| 周试29                                                                                                    | 15625400028                                                                                                    | 测试22 工资条预阅                                                                                                    |                                                                                                    |                                   |
| 测试18                                                                                                    | 15625400017                                                                                                    | 工资详博                                                                                                    |                                                                                                    |                                   |
| 测试17                                                                                                    | 15625400016                                                                                                    | 月份 1                                                                                                    |                                                                                                    |                                   |
| 周斌10                                                                                                    | 15625400009                                                                                                    |                                                                                                    | 工資源目現明 @                                                                                                    |                                   |
| 商试24                                                                                                    | 15625400023                                                                                                    | 读上资为基础上资                                                                                                    | 岗位工资 🗸 🔸                                                                                                    |                                   |
| 周试11                                                                                                    | 15625400010                                                                                                    | 尚位工资 13021                                                                                                    |                                                                                                    |                                   |
| 测试25                                                                                                    | 15625400024                                                                                                    | 住房补贴 321                                                                                                    | 横位工会収日一任(上方本加は構文字)                                                                                                    |                                   |
| 测试31                                                                                                    | 15625400030                                                                                                    | 生活补贴 521                                                                                                    | 该工资为基础工资                                                                                                    |                                   |
| 测试21                                                                                                    | 15625400020                                                                                                    | 实发工资 13863                                                                                                    |                                                                                                    |                                   |
| 商试1                                                                                                    | 15625400000                                                                                                    | 测试表头 无                                                                                                    | 定时发送 🖉 📃 🧶 🧃                                                                                                    |                                   |
| 测试26                                                                                                    | 15625400025                                                                                                    |                                                                                                    | 开启公告                                                                                                    |                                   |
| 测试13                                                                                                    | 15625400012                                                                                                    |                                                                                                    | 1                                                                                                    |                                   |
| 测试14                                                                                                    | 15625400013                                                                                                    |                                                                                                    |                                                                                                    | 激活 Windows                        |
| 調査者の                                                                                                    | 15625400008                                                                                                    |                                                                                                    |                                                                                                    | 转到"设置"以激活 Windows                 |
|                                                                                                    |                                                                                                    |                                                                                                    |                                                                                                    |                                   |
|                                                                                                    |                                                                                                    |                                                                                                    | 10012(1902) (957, 693)69                                                                                                    | 到期时间: 2024-10-24 ( <b>续微</b> 到    |
|                                                                                                    | <b>1</b><br>上传工资表                                                                                                    | (2) (3)<br>(4)(110) 30(2)                                                                                                    | 20058/1912 (947, 04984                                                                                                    | 9(19)); 2024-16-24 <b>स्टिल</b>   |
| 将发送他以下部人工服务                                                                                                    | <b>1</b><br>上传工资表                                                                                                    | @ @<br>####53                                                                                                    | <u>2058年7月17日</u> (1957, 695)18月<br>213<br>単位交全的                                                                                                    | 9097979: 2024-10-24 (1999         |
| 将发送给以下31人工来来                                                                                                    | <b>1</b><br>上传工资表                                                                                                    | @ 3<br>kkiintast 370/62<br>1                                                                                                    | <u>10558月1957</u> 997, 993勝9<br>203<br>単位交会紛 (元氏)<br>小人直内詞 (元氏)                                                                                                    | 90 <b>9</b> 9193 2024-10-24       |
| 将发送他以下31人工要条<br>颜成22                                                                                                    | ●<br>上传工资表<br>1982460021                                                                                                    | (2) (3)<br>(44(#160))<br>1<br>2024-09<br>13863                                                                                                    | <u>10年1日</u> 95, 958                                                                                                    | 到月月1日; 2024-10-24 <b>医</b>        |
| 将武道始以下31人工资表<br>期后22<br>第164                                                                                                    | ▲<br>上传工资表<br>1952460021<br>19524600031                                                                                                    | وکی وکی<br>پیروی یک<br>1<br>2024-09 13863<br>پیروی یک                                                                                                    |                                                                                                    | 朝鮮時間: 2024-10-24 (広田              |
| 将发送给以下31人工委会<br>新成52<br>新成4<br>新成53                                                                                                    | <b>3</b><br>上传工资表<br>192540021<br>1925400021<br>192540002                                                                                                    | - 2024-09<br>Mikit22 T.R. State (%)                                                                                                    |                                                                                                    | 9089979) 2024-10-24 (##           |
| 符页送给以下 <sup>31</sup> 人工或条<br>例成22<br>例记4<br>网级23<br>例记23                                                                                              | <b>1</b><br>上传工资表<br>1952400021<br>1952400023<br>1952400022                                                                                                    | ② ③<br>解释的::<br>2024-09 13863<br>附近22 工资 本标工作 (示)<br>则近22 工资 本标工作 (示)                                                                                                    | 2000年19月2日 (1997, 1992)<br>日本の日本の日本の日本の日本の日本の日本の日本の日本の日本の日本の日本の日本の日                                                                                                    | 9(99778): 2024-10-24 (69          |
| 将发送给以下37人工资数<br>例成22<br>例成4<br>例成23<br>例成29<br>例成10                                                                                                   | ●<br>上代工资表<br>1952460021<br>1952460003<br>1954460003<br>1955460003<br>1955460007                                                                                                    |                                                                                                    | 単位安全時         可証           単位安全時         可証           人方面の局         可語           炭店設证局         ● 20           手写弦吹 @         「四日」           支店設示の @         「四日」           支店設示の @         「四日」           支店会の @         「四日」           支店会の @         「四日」           支店会の @         「四日」           支店会の @         「四日」           支店会の @         「四日」           支店会の @         「四日」           支店会の @         「四日」           大田田田田田田田田田田田田田田田田田田田田田田田田田田田田田田田田田田田田                                                                                                    | 9)(विशिण): 2024-10-24 (स्ट्र      |
| 并远途绝以下31人工资余<br>附成22<br>附成4<br>附成23<br>附成10<br>附成10<br>所成17                                                                                           | 上传工资表<br>195240003<br>195240003<br>195240003<br>195540003<br>195540003<br>195540007                                                                                                    | 2<br>(4)<br>(4)<br>(4)<br>(5)<br>(7)<br>(7)<br>(7)<br>(7)<br>(7)<br>(7)<br>(7)<br>(7                                                                                                    | 近辺にすれて、の分、の分類分<br>ガンズン・<br>ガンズン・<br>ガンズン・<br>ガンズン・<br>ガンズン・<br>ガンズン・<br>ガンズン・<br>オンズン・<br>オンズ・<br>オンズン・<br>オンズン・<br>オンズン・<br>オンズン・<br>オンズン・<br>オンズン・<br>オンズン・<br>オンズン・<br>オンズン・<br>オンズン・<br>オンズン・<br>オン・<br>オンズン・<br>オンズン・<br>オン<br>オンズン・<br>オンズン・                                                                                                    | 9()वी()†व): 2024-10-24 (स.ज.      |
| 将刘送给以下31人工委会<br>第1842<br>第1844<br>第18423<br>第1843<br>第1845<br>第18416<br>第18417<br>第18410                                                              | 3<br>上传工资表<br>19025400021<br>19025400003<br>19025400003<br>19025400003<br>19025400009<br>19025400009                                                                                                    | (2)     (2)     (3)     (3)     (3)     (3)     (3)     (3)     (3)     (3)     (3)     (3)     (3)     (3)     (3)     (3)     (3)     (3)     (3)     (3)     (3)     (3)     (3)     (3)     (3)     (3)     (3)     (3)     (3)     (3)     (3)     (3)     (3)     (3)     (3)     (3)     (3)     (3)     (3)     (3)     (3)     (3)     (3)     (3)     (3)     (3)     (3)     (3)     (3)     (3)     (3)     (3)     (3)     (3)     (3)     (3)     (3)     (3)     (3)     (3)     (3)     (3)     (3)     (3)     (3)     (3)     (3)     (3)     (3)     (3)     (3)     (3)     (3)     (3)     (3)     (3)     (3)     (3)     (3)     (3)     (3)     (3)     (3)     (3)     (3)     (3)     (3)     (3)     (3)     (3)     (3)     (3)     (3)     (3)     (3)     (3)     (3)     (3)     (3)     (3)     (3)     (3)     (3)     (3)     (3)     (3)     (3)     (3)     (3)     (3)     (3)     (3)     (3)     (3)     (3)     (3)     (3)     (3)     (3)     (3)     (3)     (3)     (3)     (3)     (3)     (3)     (3)     (3)     (3)     (3)     (3)     (3)     (3)     (3)     (3)     (3)     (3)     (3)     (3)     (3)     (3)     (3)     (3)     (3)     (3)     (3)     (3)     (3)     (3)     (3)     (3)     (3)     (3)     (3)     (3)     (3)     (3)     (3)     (3)     (3)     (3)     (3)     (3)     (3)     (3)     (3)     (3)     (3)     (3)     (3)     (3)     (3)     (3)     (3)     (3)     (3)     (3)     (3)     (3)     (3)     (3)     (3)     (3)     (3)     (3)     (3)     (3)     (3)     (3)     (3)     (3)     (3)     (3)     (3)     (3)     (3)     (3)     (3)     (3)     (3)     (3)     (3)     (3)     (3)     (3)     (3)     (3)     (3)     (3)     (3)     (3)     (3)     (3)     (3)     (3)     (3)     (3)     (3)     (3)     (3)     (3)     (3)     (3)     (3)     (3)     (3)     (3)     (3)     (3)     (3)     (3)     (3)     (3)     (3)     (3)     (3)     (3)     (3)     (3)     (3)     (3)     (3)     (3)     (3)     (3)     (3)     (3)     (3)     (3)     (3)     (3)     (3)     (3)     (3)     (3)                                                                                                    |                                                                                                    | इ।सिन्ग्रेन्) 2024-10-24 (साम     |
| 将加速编以下31人工资表<br>例成22<br>例成4<br>例成23<br>例成10<br>例成10<br>例成10<br>例成24                                                                                   | 上传工资表<br>1962400021<br>196240002<br>196240002<br>195240002<br>195240003<br>195240003<br>195240003<br>195240003                                                                                                    | 2<br>()<br>()<br>2024-09<br>Mic22 I.R.<br>Mic22 I.R. |                                                                                                    | 9(0097)न्। 2024-10-24 (स्व        |
| 将发送给以下31人工资金<br>例成2<br>例成4<br>网络23<br>例成53<br>例成53<br>例成53<br>例成53<br>例成53<br>例成53<br>例成54<br>例成54<br>例成55<br>例成55<br>例成55<br>例成55<br>例成55<br>例成55    | 上位工業表<br>1982400021<br>1982400021<br>1982400023<br>1982400023<br>1982400033<br>198240003<br>1982400033<br>1982400033<br>1982400033<br>1982400033                                                                                                    | 2      2      2      3     3     3     3     3     3     3     3     3     3     3     3     3     3     3     3     3     3     3     3     3     3     3     3     3     3     3     3     3     3     3     3     3     3     3     3     3     3     3     3     3     3     3     3     3     3     3     3     3     3     3     3     3     3     3     3     3     3     3     3     3     3     3     3     3     3     3     3     3     3     3     3     3     3     3     3     3     3     3     3     3     3     3     3     3     3     3     3     3     3     3     3     3     3     3     3     3     3     3     3     3     3     3     3     3     3     3     3     3     3     3     3     3     3     3     3     3     3     3     3     3     3     3     3     3     3     3     3     3     3     3     3     3     3     3     3     3     3     3     3     3     3     3     3     3     3     3     3     3     3     3     3     3     3     3     3     3     3     3     3     3     3     3     3     3     3     3     3     3     3     3     3     3     3     3     3     3     3     3     3     3     3     3     3     3     3     3     3     3     3     3     3     3     3     3     3     3     3     3     3     3     3     3     3     3     3     3     3     3     3     3     3     3     3     3     3     3     3     3     3     3     3     3     3     3     3     3     3     3     3     3     3     3     3     3     3     3     3     3     3     3     3     3     3     3     3     3     3     3     3     3     3     3     3     3     3     3     3     3     3     3     3     3     3     3     3     3     3     3     3     3     3     3     3     3     3     3     3     3     3     3     3     3     3     3     3     3     3     3     3     3     3     3     3     3     3     3     3     3     3     3     3     3     3     3     3     3     3     3     3     3     3     3     3     3     3     3     3     3     3     3     3     3     3     3     3     3     3     3     3     3     3     3     3     3     3     3                                                                                                    | 2018年19月2日 997, 9928年     2018年19月1日 997, 9928年     2018年19月1日 997, 9928年     2018年19月1日 9月1日 9月1日 9月1日 9月1日 9月1日 9月1日 9月1日                                                                                                    | 9(997)9): 2024-10-24 (69          |
| 将发送给以下 <sup>31</sup> 人工要要<br>例成22<br>例成4<br>例成53<br>例成10<br>例成17<br>例成10<br>例成17<br>例成10<br>例成24                                                      | 上传工業表<br>1902400021<br>190240002<br>190540002<br>190540002<br>190540007<br>190540007<br>190540007<br>190540007<br>190540007<br>190540002<br>190540002<br>190540002                                                                                                    | (2)     (3)     (3)     (3)     (3)     (3)     (3)     (3)     (3)     (3)     (3)     (3)     (3)     (3)     (3)     (3)     (3)     (3)     (3)     (3)     (3)     (3)     (3)     (3)     (3)     (3)     (3)     (3)     (3)     (3)     (3)     (3)     (3)     (3)     (3)     (3)     (3)     (3)     (3)     (3)     (3)     (3)     (3)     (3)     (3)     (3)     (3)     (3)     (3)     (3)     (3)     (3)     (3)     (3)     (3)     (3)     (3)     (3)     (3)     (3)     (3)     (3)     (3)     (3)     (3)     (3)     (3)     (3)     (3)     (3)     (3)     (3)     (3)     (3)     (3)     (3)     (3)     (3)     (3)     (3)     (3)     (3)     (3)     (3)     (3)     (3)     (3)     (3)     (3)     (3)     (3)     (3)     (3)     (3)     (3)     (3)     (3)     (3)     (3)     (3)     (3)     (3)     (3)     (3)     (3)     (3)     (3)     (3)     (3)     (3)     (3)     (3)     (3)     (3)     (3)     (3)     (3)     (3)     (3)     (3)     (3)     (3)     (3)     (3)     (3)     (3)     (3)     (3)     (3)     (3)     (3)     (3)     (3)     (3)     (3)     (3)     (3)     (3)     (3)     (3)     (3)     (3)     (3)     (3)     (3)     (3)     (3)     (3)     (3)     (3)     (3)     (3)     (3)     (3)     (3)     (3)     (3)     (3)     (3)     (3)     (3)     (3)     (3)     (3)     (3)     (3)     (3)     (3)     (3)     (3)     (3)     (3)     (3)     (3)     (3)     (3)     (3)     (3)     (3)     (3)     (3)     (3)     (3)     (3)     (3)     (3)     (3)     (3)     (3)     (3)     (3)     (3)     (3)     (3)     (3)     (3)     (3)     (3)     (3)     (3)     (3)     (3)     (3)     (3)     (3)     (3)     (3)     (3)     (3)     (3)     (3)     (3)     (3)     (3)     (3)     (3)     (3)     (3)     (3)     (3)     (3)     (3)     (3)     (3)     (3)     (3)     (3)     (3)     (3)     (3)     (3)     (3)     (3)     (3)     (3)     (3)     (3)     (3)     (3)     (3)     (3)     (3)     (3)     (3)     (3)     (3)     (3)     (3)     (3)     (3)     (3)     (3)     (3)     (3)     (3)                                                                                                    | 2022月1日日 の子, 中2025年     1000日日日日日日日日日日日日日日日日日日日日日日日日日日日日日日日                                                                                                    | \$(\$\$\$\$\$\$\$\$;20241024 (€   |
| 将防进给以下34人工政策<br>附成2<br>附成4<br>网成23<br>网成10<br>网成10<br>网成10<br>网成10<br>网成24<br>网成11<br>网成24<br>网成11<br>网成23<br>网成23                                    | ()<br>上传工要表<br>1942440021<br>1942440023<br>1942440023<br>1952440003<br>1952440003<br>1952440003<br>1952440003<br>1952440003<br>1955440003<br>195544003<br>195544003<br>19554400<br>19554400<br>1955440<br>19554400<br>19554400<br>19554400<br>19554400<br>19554400<br>19554400<br>1955400<br>195540                                                                                                    | 2         (2)         (3)           (1)         (2)         (2)           2024-09         138663         (2)           (1)         (2)         (2)           (2)         (2)         (2)           (2)         (2)         (2)           (2)         (2)         (2)           (2)         (2)         (2)           (2)         (2)         (2)           (2)         (2)         (2)           (2)         (2)         (2)           (2)         (2)         (2)           (2)         (2)         (2)                                                                                                    | 近辺には正式 のず, 中学勝考      ガロンズ かり      ガロンズ かり       ガロンズ かり      ガロンズ かり      ガ  | इंग्रिहेल्ड्राव् 2024-10-24 विज्ञ |
| 特別送後以下31人工政会<br>第6422<br>第644<br>第6423<br>第6419<br>第6419<br>第6419<br>第6419<br>第6411<br>第6411<br>第6411<br>第6411<br>第6411<br>第6411<br>第6411<br>第6421    | 上作工资表<br>15025400021<br>15025400023<br>15025400023<br>15025400029<br>15025400029<br>1502540009<br>1502540009<br>150254000                                             |                                                                                                    | 2012年11日2 997, 9930年<br>日本の日本の日本の日本の日本の日本の日本の日本の日本の日本の日本の日本の日本の日                                                                                                    | 9009976) 2024-10-24               |
| 常告述e30(下3)人工资金<br>例成42<br>例成4<br>例成43<br>例成43<br>例成43<br>例成43<br>例成47<br>例成43<br>例成47<br>例成43<br>例成43<br>例成43<br>例成43<br>例成43<br>例成43<br>例成43<br>例成43 | 1962460021 1962460021 196246002 195246002 19524600 19524600 19524600 19524600 19524600 19524600 19524600 1952460 1952460 1952460 1952 1952460 1952460 195 1952460 195 195 195 195 195 195 195 195 195 195                                                                                                    | 2         第回目前分         第回目前分           1         2024-09         138863           10122 工资         第回日日         第回日           10152 工资         第回日         第回日           10152 工资         第回日         1021           10152 工资         10021         10021           1回日時         10021         1021           1回日時         10021         1021           1回日時         10021         1021           1回日時         10321         10553           第回日来         10563         第回日来                                                                                                    |                                                                                                    | \$108977न्। 2024-10-24 (क्व       |
| 符反送端以下 <sup>31</sup> 人工資金<br>例は22<br>例は23<br>例は23<br>例は13<br>例は13<br>例は13<br>例は14<br>例は24<br>例は14<br>例は24<br>例は14<br>例は25                             | 196240021     196240021     196240002     195240002     195240002     195240003     195240003     195240003     195240003     195240003     195240003     195240003     195240003     195240003     195240003     195240003     195240003     195240003     195240003     195240003     195240003     195240003     195240003     195240003     195240003     195240003     195240003     195240003     195240003     195240003     195240003     195240003     195240003     195240003     195240003     195240003     195240003     195240003     195240035     195240035                                                                                                    | (2)     (3)     (3)     (3)     (3)     (3)     (3)     (3)     (3)     (3)     (3)     (3)     (3)     (3)     (3)     (3)     (3)     (3)     (3)     (3)     (3)     (3)     (3)     (3)     (3)     (3)     (3)     (3)     (3)     (3)     (3)     (3)     (3)     (3)     (3)     (3)     (3)     (3)     (3)     (3)     (3)     (3)     (3)     (3)     (3)     (3)     (3)     (3)     (3)     (3)     (3)     (3)     (3)     (3)     (3)     (3)     (3)     (3)     (3)     (3)     (3)     (3)     (3)     (3)     (3)     (3)     (3)     (3)     (3)     (3)     (3)     (3)     (3)     (3)     (3)     (3)     (3)     (3)     (3)     (3)     (3)     (3)     (3)     (3)     (3)     (3)     (3)     (3)     (3)     (3)     (3)     (3)     (3)     (3)     (3)     (3)     (3)     (3)     (3)     (3)     (3)     (3)     (3)     (3)     (3)     (3)     (3)     (3)     (3)     (3)     (3)     (3)     (3)     (3)     (3)     (3)     (3)     (3)     (3)     (3)     (3)     (3)     (3)     (3)     (3)     (3)     (3)     (3)     (3)     (3)     (3)     (3)     (3)     (3)     (3)     (3)     (3)     (3)     (3)     (3)     (3)     (3)     (3)     (3)     (3)     (3)     (3)     (3)     (3)     (3)     (3)     (3)     (3)     (3)     (3)     (3)     (3)     (3)     (3)     (3)     (3)     (3)     (3)     (3)     (3)     (3)     (3)     (3)     (3)     (3)     (3)     (3)     (3)     (3)     (3)     (3)     (3)     (3)     (3)     (3)     (3)     (3)     (3)     (3)     (3)     (3)     (3)     (3)     (3)     (3)     (3)     (3)     (3)     (3)     (3)     (3)     (3)     (3)     (3)     (3)     (3)     (3)     (3)     (3)     (3)     (3)     (3)     (3)     (3)     (3)     (3)     (3)     (3)     (3)     (3)     (3)     (3)     (3)     (3)     (3)     (3)     (3)     (3)     (3)     (3)     (3)     (3)     (3)     (3)     (3)     (3)     (3)     (3)     (3)     (3)     (3)     (3)     (3)     (3)     (3)     (3)     (3)     (3)     (3)     (3)     (3)     (3)     (3)     (3)     (3)     (3)     (3)     (3)     (3)     (3)                                                                                                    | 2023年1日 07, 0725年     2024年1日 174、07, 0725年     2024年1日 174、07, 0725年     2024年1日 174、07, 0725年     2024年1日 174、07, 0725年     2024年1日 174、2024年1日 174、2024年1日 174年1日 174年1日 174年1日 174年1日 174年1日 174年1日 174年1日 174年1日 174年1日 174年1日 174年1日 174年1日 174年1日 174年1日 174年1日 174年1日 174年1日 174年1日 174年1日 174年1日 174年1日 174年1日 174年1日 174年1日 174年1日 174年1日 174年1日 174年1日 174年1日 174年1月 174年1日 174年1日 174年11日 174年11日 174年11月 174年11月 174年11日 174年11月 174年11月 174年11月 174年11月 174年11月 174年11月 174年11 | €(M)(†); 20241024                 |
| 治支速後に(XF31人工資表<br>例成22<br>例成4<br>例成4<br>例成18<br>例成18<br>例成18<br>例成18<br>例成17<br>例成10<br>例成25<br>例成31<br>例成21<br>例成31<br>例成21<br>例成31<br>例成23<br>例成31  | (1925460021<br>1952460003<br>1952460003<br>1952460003<br>1952460007<br>195246007<br>19524607<br>195246007<br>19524607<br>19524607<br>19524607<br>195246 | 2         3           1         3           2024-09         138663           Mikt2 IIG         2016 (D)           Mikt2 IIG         2016 (D)           Mikt2 IIG         1           USTRE         1           Mikt2 IIG         1           Mikt2 IIG         1           Mikt2 IIG         1           Mikt2 IIG         1           Mikt2 IIG         1           Mikt2 IIG         1           Mikt3         21           Mikt4         21           Mikt5         21           Mikt8         21           Mikt8         21           Mikt8         51           Mikt8         51           Mikt8         51           Mikt8         51           Mikt8         51           Mikt8         51           Mikt8         51           Mikt8         51           Mikt8         52                                                                                                    | 2012年1日日 の子, 中学勝考      2012年20日 日本      401万生5日 日本      401万生5日 日本      401万年5日 日本      401万年5日 日本      401万年5日 日本      401万年5日 日本      401万年5日 日本      401万年5日 日本      | 朝朝時前: 2024-10-24 (10)             |
| 地球送除以下31人工政会<br>第6522<br>第654<br>第653<br>第653<br>第653<br>第653<br>第654<br>第654<br>第654<br>第654<br>第654<br>第654<br>第654<br>第654                         | 19025400021           19025400021           19025400021           19025400021           19025400021           19025400021           19025400021           19025400021           19025400021           19025400021           19025400021           19025400021           19025400021           19025400021           19025400021           19025400021           19025400021           19025400021           19025400021           19025400021           19025400021           19025400021           19025400021           19025400021           19025400021           19025400021           19025400021           19025400021           19025400021           19025400021           19025400021           19025400021           19025400021           1902540021           1902540021           1902540021           1902540021           1902540021                                                                                                    | ()     ()     ()     ()     ()     ()     ()     ()     ()     ()     ()     ()     ()     ()     ()     ()     ()     ()     ()     ()     ()     ()     ()     ()     ()     ()     ()     ()     ()     ()     ()     ()     ()     ()     ()     ()     ()     ()     ()     ()     ()     ()     ()     ()     ()     ()     ()     ()     ()     ()     ()     ()     ()     ()     ()     ()     ()     ()     ()     ()     ()     ()     ()     ()     ()     ()     ()     ()     ()     ()     ()     ()     ()     ()     ()     ()     ()     ()     ()     ()     ()     ()     ()     ()     ()     ()     ()     ()     ()     ()     ()     ()     ()     ()     ()     ()     ()     ()     ()     ()     ()     ()     ()     ()     ()     ()     ()     ()     ()     ()     ()     ()     ()     ()     ()     ()     ()     ()     ()     ()     ()     ()     ()     ()     ()     ()     ()     ()     ()     ()     ()     ()     ()     ()     ()     ()     ()     ()     ()     ()     ()     ()     ()     ()     ()     ()     ()     ()     ()     ()     ()     ()     ()     ()     ()     ()     ()     ()     ()     ()     ()     ()     ()     ()     ()     ()     ()     ()     ()     ()     ()     ()     ()     ()     ()     ()     ()     ()     ()     ()     ()     ()     ()     ()     ()     ()     ()     ()     ()     ()     ()     ()     ()     ()     ()     ()     ()     ()     ()     ()     ()     ()     ()     ()     ()     ()     ()     ()     ()     ()     ()     ()     ()     ()     ()     ()     ()     ()     ()     ()     ()     ()     ()     ()     ()     ()     ()     ()     ()     ()     ()     ()     ()     ()     ()     ()     ()     ()     ()     ()     ()     ()     ()     ()     ()     ()     ()     ()     ()     ()     ()     ()     ()     ()     ()     ()     ()     ()     ()     ()     ()     ()     ()     ()     ()     ()     ()     ()     ()     ()     ()     ()     ()     ()     ()     ()     ()     ()     ()     ()     ()     ()     ()     ()     ()     ()     ()     ()     ()     ()     ()     ()                                                                                                        | X ( ) ( ) ( ) ( ) ( ) ( ) ( ) ( ) (                                                                                                    | 第3回時時間: 2024-10-24 (成本)           |

开启该功能后,并选择时间,员工只能在时间到了才能查看工资条

# 2.9 开启公告

|                                                                                                    | •                                                                                                    | •                                                                                                    |                                                                                                    |                                |
|----------------------------------------------------------------------------------------------------|----------------------------------------------------------------------------------------------------|----------------------------------------------------------------------------------------------------|----------------------------------------------------------------------------------------------------|--------------------------------|
|                                                                                                    |                                                                                                    |                                                                                                    |                                                                                                    |                                |
|                                                                                                    | 上传上资表                                                                                                    | 编编校对 预选                                                                                                    | 218                                                                                                    |                                |
|                                                                                                    |                                                                                                    |                                                                                                    | 用位安全66                                                                                                    |                                |
| 将发送给以下31人工资意                                                                                                    |                                                                                                    | 1                                                                                                    |                                                                                                    |                                |
| 10 kilos                                                                                                    | 170710001                                                                                                    | 12062                                                                                                    |                                                                                                    |                                |
| 3315,22                                                                                                    | 19629400021                                                                                                    | 2024-09 13803<br>測試22 工资 定正常 (元)                                                                                                    | ALIB MILLYS                                                                                                    |                                |
| 2315,4<br>2014-00                                                                                                    | 15625400003                                                                                                    | NUMBER TO A SUCCESS (20)                                                                                                    | 手写签收 🕥 🛛 🕅 🗯 👘                                                                                                    |                                |
| 191823                                                                                                    | 15625400022                                                                                                    | 测试22 丁语杂预说                                                                                                    | 工资条号出 ② (井田)                                                                                                    |                                |
| 御式18                                                                                                    | 15625400017                                                                                                    | Tariza                                                                                                    | 去除空值 🕜 💿 米河                                                                                                    |                                |
| 別式17                                                                                                    | 15625400016                                                                                                    |                                                                                                    | 工资项目说明 @ 开启 ●                                                                                                    |                                |
| 测试10                                                                                                    | 15625400009                                                                                                    | 月份 1                                                                                                    | 表位工资 🗸 +                                                                                                    |                                |
| 激成24                                                                                                    | 15625400023                                                                                                    | 该工资为基础工资                                                                                                    |                                                                                                    |                                |
| 测试11                                                                                                    | 15625400010                                                                                                    | 岗位工资 13021                                                                                                    | 商位工资项目一栏(上方本加油明文字)                                                                                                    |                                |
| 测试25                                                                                                    | 15625400024                                                                                                    | 住房补贴 321                                                                                                    | 该工资为基础工资                                                                                                    |                                |
| 別试31                                                                                                    | 15625400030                                                                                                    | 生活补贴 521                                                                                                    |                                                                                                    | 1                              |
| 周述21                                                                                                    | 15625400020                                                                                                    | 实发工资 13863                                                                                                    | 定时发送 🕜 🛛 🕂 邢 🔵                                                                                                    |                                |
| 测试1                                                                                                    | 15625400000                                                                                                    | 刻试表头 无                                                                                                    | 发送时间: 2024-10-11 14:42:06                                                                                                    |                                |
| 测试26                                                                                                    | 15625400025                                                                                                    |                                                                                                    | 开启公告                                                                                                    |                                |
| 創成13                                                                                                    | 15625400012                                                                                                    |                                                                                                    |                                                                                                    |                                |
| 测试14                                                                                                    | 15625400013                                                                                                    |                                                                                                    | 上一步    立即发送                                                                                                    | 激活 Windo                       |
| 2014 9                                                                                                    | 15625400008                                                                                                    |                                                                                                    |                                                                                                    | 转到"设置"以激制                      |
| 用户能编辑一段么                                                                                                    | 人生                                                                                                    |                                                                                                    | 10.652/10012 097, 093(8                                                                                                    | 特到關时间: 2024-10-2               |
| 用户能编辑一段2                                                                                                    | 14                                                                                                    |                                                                                                    | <b>30112(19372</b> (1967, (1989))                                                                                                    | 勞到 <b>期</b> 时间: 2024-10-2      |
| 用户能编辑一段2                                                                                                    | 公告                                                                                                    | _ 0 _ 0                                                                                                    | DOBRITHUE (NF, OV)R                                                                                                    | 好到 <b>期时</b> 间; 2024-10-24     |
| 用户能编辑一段2                                                                                                    |                                                                                                    | 2 3<br>编辑规计 开放和                                                                                                    | <u>10682/1977</u> 997, 9938                                                                                                    | 研測期时间: 2024-10-24              |
| 用户能编辑一段2                                                                                                    | 公告<br>●<br>止修工资表                                                                                                    | @ @<br>编编版31                                                                                                    | 1058/1972 (97, 69)<br>105<br>105<br>105                                                                                                    | 研測期时间: 2024-10-2               |
| 用户能编辑一段2                                                                                                    |                                                                                                    |                                                                                                    | 100日日の1811年 997, 690日<br>115<br>115<br>115<br>115<br>115<br>115<br>115<br>11                                                                                                    | 研究(期時)的): 2024-10-2            |
| <sup>→</sup> 能编辑一段2<br>*7.5584\\T <sup>31</sup> \\Igt                                                                                                    | 公告<br>①<br>上修工资表<br>195250021                                                                                                    | <br><br>_                                                                                                    | 1005211912 097, 092展<br>203<br>単位文文化約 (FRE)<br>个人生1989 (FRE)<br>知信後近羽 (Pre)                                                                                                    | 毎到開時间: 2024-10-2               |
| 日户能编辑一段2<br>**X884以T <sup>31</sup> 人IBR<br>98622<br>8864                                                                                                    | ▲ 上<br>1<br>上修工资表<br>190540001<br>190540001                                                                                                    | ②③<br>與研究对③<br>1<br>2024-09 13863<br>测试22 工资 素成工作(示)                                                                                                    | 2005年11日 997, 695編<br>253<br>単位交会約 (THE)<br>小人直時時 (THE)<br>短信登记時 (● 707)                                                                                                    | 毎到開時间: 2024-10-2               |
| 户能编辑一段2<br><sup>#元选编编T31</sup> 人工E条<br><sup>#元选编编T31</sup> 人工E条<br><sup>#612</sup><br>BE23                                                                                                    | 公告<br>1955-60021<br>1952-60021<br>1952-60022                                                                                                    |                                                                                                    | 10日記十五日 (1957、1949)<br>10日<br>11日<br>11日<br>11日<br>11日<br>11日<br>11日<br>11日                                                                                                    | 研究(期時計画): 2024-10-2            |
| P戸能编辑一段2<br>*歴史101/1世衆<br>9月21<br>9月21<br>9月31<br>9月21<br>9月21                        | 1502540001<br>15025400021<br>15025400001<br>15025400003                                                                                                    |                                                                                                    | 20月2日11日 (中子、中学)展<br>233<br>第40次全部 (日日、)<br>中位安全部 (日日、)<br>中位安全部 (日日、)<br>中国(日日、)<br>中国(日日)(日)(日日、)<br>中国(日日)(日)(日日)(日)(日)(日日)(日)(日)(日)(日)(日)(日)(                                                                                                    | 9930009191; 2024-100           |
| 户能编辑一段2<br><sup>470086407531人II8年</sup><br><sup>88622</sup><br><sup>88623</sup><br><sup>88629</sup><br><sup>88619</sup>                                                                                                    | 代目の表示     1962年0021     1962年0021     1962年0022     1952年0022     1952年0023     1952年0023     1952年0027     1952年0027     1952年0027     1952年0027     1952年0027     1952年0027     1952年0027     1952年0027     1952年0027     1952年0027     1952年0027     1952年0027     1952年0027     1952年0027     1952年002     1952年002     1952年002     1952年002     1952年002     1952年002     1952年002     1952年002     1952年0     1952年0     1952     1952     1952     1952     1952     1952     195     195     195     195     195     195     195     195     195     195     195     195     195     195     195     195     195     195     195     19     19     19     19     19     19     19     19     19     19     19     19     19     19     19     19     19     19     19     19     19     19     19     19     19     19     19     19     19     19     19     19     19     19     19     19     19     19     19     19     19     19     19     19     19     19     19     19     19     19     19     19     19     19     19     19     19     19     19     19     19     19     19     19     19     19     19     19     19     19     19     19     19     19     19     19     19     19     19     19     19     19     19     19     19     19     19     19     19     19     19     19     19     19     19     19     19     19     19     19     19     19     19     19     19     19     19     19     19     19     19     19     19     19     19     19     19     19     19     19     19     19     19     19     19     19     19     19     19     19 |                                                                                                    | 2013年1912 997, 992編<br>202<br>単位安全妙 (日日・)<br>小人直時時 (日日・)<br>短信始社時 (日日・)<br>年間の政 (日日・)<br>「日本・)<br>「日本 | 9月30月9日年: 2024-10-             |
| 户能编辑一段2<br><sup>#202860(73)</sup> 人III新<br><sup>#22</sup><br><sup>#22</sup><br><sup>#23</sup><br><sup>#23</sup><br><sup>#24</sup><br><sup>#25</sup><br><sup>#25</sup><br><sup>#</sup><br><sup>#</sup><br><sup>#</sup><br><sup>#</sup><br><sup>#</sup><br><sup>#</sup><br><sup>#</sup><br><sup>#</sup> | 任     1905年0001     1905年0003     1905年0003     1905年0003     1905年0003     1905年0003     1905年0003     1905年0003     1905年0003     1905年0003     1905年0003     1905年003     1905年003     1905     1905     190     19     19     19     19     19     19     19     19     19     19     19     19     19     19     19     19     19     19     19     19     19     19     19     19     19     19     19     19     19     19     19     19     19     19     19     19     19     19     19     19     19     19     19     19     19     19     19     19     19     19     19     19     19     19     19     19     19     19     19     19     19     19     19     19     19     19     19     19     19     19     19     19     19     19     19     19     19     19     19     19     19     19     19     19     19     19     19     19     19     19     19     19     19     19     19     19     19     19     19     19     19     19     19     19     19     19     19     19     19     19     19     19     19     19     19     19     19     19     19     19     19     19     19     19     19     19     19     19     19     19     19     19     19     19     19     19     19     19     19     19     19     19     19     19     19     19     19     19     19     19     19   | 2      3      3      3      3      3      3      3      3      3      3      3      3      3      3      3      3      3      3      3      3      3      3      3      3      3      3      3      3      3      3      3      3      3      3      3      3      3      3      3      3      3      3      3      3      3      3      3      3      3      3      3      3      3      3      3      3      3      3      3      3      3      3      3      3      3      3      3      3      3      3      3      3      3      3      3      3      3      3      3      3      3      3      3      3      3      3      3      3      3      3      3      3      3      3      3      3      3      3      3      3      3      3      3      3      3      3      3      3      3      3      3      3      3      3      3      3      5      3      3      3      3      5      3      5      3      5      3      5      5      5      5      5      5      5      5      5      5      5      5      5      5      5      5      5      5      5      5      5      5      5      5      5      5      5      5      5      5      5      5      5      5      5      5      5      5      5      5      5      5      5      5      5      5      5      5      5      5      5      5      5      5      5      5      5      5      5      5      5      5      5      5      5      5      5      5      5      5      5      5      5      5      5      5      5      5      5      5      5      5      5      5      5      5      5      5      5      5      5      5      5      5      5      5      5      5      5      5      5      5      5      5      5      5      5      5      5      5      5      5      5      5      5      5      5      5      5      5      5      5      5      5      5      5      5      5      5      5      5      5      5      5      5      5      5      5      5      5      5      5      5      5      5      5      5      5      5      5      5      5      5      5      5      5      5      5      5      5      5      5      5      5 | 2015年1917 997, 992第     2015年1917 997, 992第     2015年1917日 997, 992第     2015年1917日 917     2015年1918日 918日 918日     2015年1918日 918日     2015年1918日 918日     2015年1918日 918日     2015年1918日 918日     2015年1918日 918日                                                                                                    | 493(前町)리: 2024-163             |
| 户能编辑一段2<br>#202860(73)人正要<br>#22860(73)人正要                                                                                                    | 上修工銀表<br>1905400021<br>1905400021<br>1905400021<br>190540003<br>190540003<br>190540001<br>190540001<br>190540001<br>190540001<br>190540001                                                                                                    | (2)     (2)     (3)     (3)     (3)     (3)     (3)     (3)     (3)     (3)     (3)     (3)     (3)     (3)     (3)     (3)     (3)     (3)     (3)     (3)     (3)     (3)     (3)     (3)     (3)     (3)     (3)     (3)     (3)     (3)     (3)     (3)     (3)     (3)     (3)     (3)     (3)     (3)     (3)     (3)     (3)     (3)     (3)     (3)     (3)     (3)     (3)     (3)     (3)     (3)     (3)     (3)     (3)     (3)     (3)     (3)     (3)     (3)     (3)     (3)     (3)     (3)     (3)     (3)     (3)     (3)     (3)     (3)     (3)     (3)     (3)     (3)     (3)     (3)     (3)     (3)     (3)     (3)     (3)     (3)     (3)     (3)     (3)     (3)     (3)     (3)     (3)     (3)     (3)     (3)     (3)     (3)     (3)     (3)     (3)     (3)     (3)     (3)     (3)     (3)     (3)     (3)     (3)     (3)     (3)     (3)     (3)     (3)     (3)     (3)     (3)     (3)     (3)     (3)     (3)     (3)     (3)     (3)     (3)     (3)     (3)     (3)     (3)     (3)     (3)     (3)     (3)     (3)     (3)     (3)     (3)     (3)     (3)     (3)     (3)     (3)     (3)     (3)     (3)     (3)     (3)     (3)     (3)     (3)     (3)     (3)     (3)     (3)     (3)     (3)     (3)     (3)     (3)     (3)     (3)     (3)     (3)     (3)     (3)     (3)     (3)     (3)     (3)     (3)     (3)     (3)     (3)     (3)     (3)     (3)     (3)     (3)     (3)     (3)     (3)     (3)     (3)     (3)     (3)     (3)     (3)     (3)     (3)     (3)     (3)     (3)     (3)     (3)     (3)     (3)     (3)     (3)     (3)     (3)     (3)     (3)     (3)     (3)     (3)     (3)     (3)     (3)     (3)     (3)     (3)     (3)     (3)     (3)     (3)     (3)     (3)     (3)     (3)     (3)     (3)     (3)     (3)     (3)     (3)     (3)     (3)     (3)     (3)     (3)     (3)     (3)     (3)     (3)     (3)     (3)     (3)     (3)     (3)     (3)     (3)     (3)     (3)     (3)     (3)     (3)     (3)     (3)     (3)     (3)     (3)     (3)     (3)     (3)     (3)     (3)     (3)     (3)     (3)     (3)     (3)    | 2005年1022 997. 099第     100     100     100     100     100     100     100     100     100     100     100     100     100     100     100     100     100     100     100     100     100     100     100     100     100     100     100     100     100     100     100     100     100     100     100     100     100     100     100     100     100     100     100     100     100     100     100     100     100     100     100     100     100     100     100     100     100     100     100     100     100     100     100     100     100     100     100     100     100     100     100     100     100     100     100     100     100     100     100     100     100     100     100     100     100     100     100     100     100     100     100     100     100     100     100     100     100     100     100     100     100     100     100     100     100     100     100     100     100     100     100     100     100     100     100     100     100     100     100     100     100     100     100     100     100     100     100     100     100     100     100     100     100     100     100     100     100     100     100     100     100     100     100     100     100     100     100     100     100     100     100     100     100     100     100     100     100     100     100     100     100     100     100     100     100     100     100     100     100     100     100     100     100     100     100     100     100     100     100     100     100     100     100     100     100     100     100     100     100     100     100     100     100     100     100     100     100     100     100     100     100     100     100     100     100     100     100     100     100     100     100     100     100     100     100     100     100     100     100     100     100     100     100     100     100     100     100     100     100     100     100     100     100     100     100     100     100     100     100     100     100     100     100     100     100     100     100     100     100     100     100     100                                                                                                    | 研究(期時)同: 2024-10-2             |
| 月户能编辑一段2<br>#短いのTF34人工業条<br>開始2<br>開始4<br>開始29<br>開始16<br>開始70<br>開始70<br>開始24                                                                                                    | 公告<br>したでご説表<br>したでご読表<br>1955400021<br>195540002<br>195540002<br>195540007<br>195540007<br>195540007<br>195540007                                                                                                    | 2<br>(1)<br>2024-9<br>第編22 正安<br>編編22 正安<br>第編22 正安<br>第編22 正安<br>第編22 正安<br>第編22 正安<br>第編22 正安<br>第編22 正安<br>第編22 正安<br>第編2<br>正安<br>第編<br>1<br>2<br>2<br>2<br>2<br>2<br>3<br>2<br>3<br>3<br>3<br>3<br>3<br>3<br>3<br>3<br>3<br>3<br>3<br>3<br>3                                                                                                    |                                                                                                    | 研究(期時方向): 2024-10-2            |
| 月户能编辑一段2<br>#205%以下3人工8条                                                                                                    | 155256003 155256003 15526003 15526003 1552600 155 155 155 155 155 155 155 155 155 1                                                                                                    |                                                                                                    | 200日にの主席 997, 092月     10日      10日                                                                                                    | 9930009191: 2024-10:           |
| 用户能编辑一段2<br>#天送時以下 <sup>31</sup> 人工家衆<br>第552<br>第555<br>第555                                                                                                    | 日本には、1982年800日<br>日本には、1982年800日<br>日本には、1982年800日<br>日本には、1982年800日<br>日本には、1982年800日<br>日本には、1982年800日<br>日本には、1982年800日<br>日本には、1982年80日<br>日本には、1982年80日                                                                                                    | 2      2      3      3      3      3      3      3      3      3      3      3      3      3      3      3      3      3      3      3      3      3      3      3      3      3      3      3      3      3      3      3      3      3      3      3      3      3      3      3      3      3      3      3      3      3      3      3      3      3      3      3      3      3      3      3      3      3      3      3      3      3      3      3      3      3      3      3      3      3      3      3      3      3      3      3      3      3      3      3      3      3      3      3      3      3      3      3      3      3      3      3      3      3      3      3      3      3      3      3      3      3      3      3      3      3      3      3      3      3      3      3      3      3      3      3      3      3      3      3      3      3      3      3      3      3      3      3      3      3      3      3      3      3      3      3      3      3      3      3      3      3      3      3      3      3      3      3      3      3      3      3      3      3      3      3      3      3      3      3      3      3      3      3      3      3      3      3      3      3      3      3      3      3      3      3      3      3      3      3      3      3      3      3      3      3      3      3      3      3      3      3      3      3      3      3      3      3      3      3      3      3      3      3      3      3      3      3      3      3      3      3      3      3      3      3      3      3                                                                                                    | 200日1日1日 の97、092年     10日日1日1日 10日     10日日1日1日1日     10日日1日1日1日1日1日     10日日1日1日1日1日1日1日1日1日1日1日1日1日1日1日     10日日1日1日1日1日1日1日1日1日1日1日1日1日1日1日1日1日                                                                                                    | 特別(時代)前: 2024-10-3             |
| 用户能编辑一段2<br>考別述411人工業年<br>第1522<br>第1524<br>第1522<br>第1524<br>第1523<br>第1523<br>第152<br>第1523<br>第1523<br>第152<br>第1523<br>第1523<br>第1523<br>第1523<br>第1523<br>第1523<br>第1523<br>第1523<br>第1523<br>第                                                                                                    | 上修工業で<br>1952年0003<br>1952年0003<br>1952年0003<br>1952年0003<br>1952年0003<br>1952年0003<br>1952年0003<br>1952年0003<br>1952年0003<br>1952年0003<br>1952年0003<br>1952年0003<br>1952年0003<br>1952年0003                                                                                                    | 2      3      3      3      3      3      3      3      3      3      3      3      3      3      3      3      3      3      3      3      3      3      3      3      3      3      3      3      3      3      3      3      3      3      3      3      3      3      3      3      3      3      3      3      3      3      3      3      3      3      3      3      3      3      3      3      3      3      3      3      3      3      3      3      3      3      3      3      3      3      3      3      3      3      3      3      3      3      3      3      3      3      3      3      3      3      3      3      3      3      3      3      3      3      3      3      3      3      3      3      3      3      3      3      3      3      3      3      3      3      3      3      3      3      3      3      3      3      3      3      3      3      3      3      3      3      3      3      3      3      3      3      3      3      3      3      3      3      3      3      3      3      3      3      3      3      3      3      3      3      3      3      3      3      3      3      3      3      3      3      3      3      3      3      3      3      3      3      3      3      3      3      3      3      3      3      3      3      3      3      3      3      3      3      3      3      3      3      3      3      3      3      3      3      3      3      3      3      3      3      3      3      3      3      3      3      3      3      3      3      3      3      3      3      3      3      3      3      3      3      3      3      3      3      3      3      3      3      3      3      3      3      3      3      3      3      3      3      3      3      3      3      3      3      3      3      3      3      3      3      3      3      3      3      3      3      3      3      3      3      3      3      3      3      3      3      3      3      3      3      3      3      3      3      3      3      3      3      3      3      3      3      3      3      3      3      3      3      3      3      3      3 | 2015201212 997, 992(年<br>日本<br>中位交会約 (日日)<br>今人由四時 (日日)<br>知道始祖時 (日日)<br>知道始祖時 (日日)<br>第四交致 (日日)<br>年四交政 (日日)<br>第四交政 (日日)<br>第四(日日)<br>第四(日日)<br>第四(日)<br>第四(日)<br>第四(日)<br>第四(日)<br>第四(日)<br>第四(日)<br>第四(日)<br>第四(日)<br>第四(日)<br>第四(日)<br>第四(日)<br>第四(日)<br>第四(日)<br>第四(日)<br>第四(日)<br>第四(日)<br>第四(日)<br>第四(日)<br>第四(日)<br>第四(日)<br>第四(日)<br>第四(日)<br>第四(日)<br>第四(日)<br>第四(日)<br>第四(日)<br>第四(日)<br>第四(日)<br>第四(日)<br>第四(日)<br>第四(日                                                                                                | (明朝)(明时间: 2024-10-2            |
| 用户能编辑一段2<br><sup>#3528HU(T<sup>31</sup>)人IR表<br/><sup>#3528HU(T<sup>31</sup>)人IR表<br/><sup>#3529</sup><br/><sup>Blg10</sup><br/><sup>Blg21</sup><br/><sup>Blg21</sup></sup></sup>                                                                                                    | 公告<br>1942年40021<br>1952460023<br>1952460023<br>1952460023<br>1952460023<br>1952460023<br>1952460023<br>1952460023<br>1952460023                                                                                                    | (2)     (2)     (2)     (2)     (2)     (2)     (2)     (2)     (2)     (2)     (2)     (2)     (2)     (2)     (2)     (2)     (2)     (2)     (2)     (2)     (2)     (2)     (2)     (2)     (2)     (2)     (2)     (2)     (2)     (2)     (2)     (2)     (2)     (2)     (2)     (2)     (2)     (2)     (2)     (2)     (2)     (2)     (2)     (2)     (2)     (2)     (2)     (2)     (2)     (2)     (2)     (2)     (2)     (2)     (2)     (2)     (2)     (2)     (2)     (2)     (2)     (2)     (2)     (2)     (2)     (2)     (2)     (2)     (2)     (2)     (2)     (2)     (2)     (2)     (2)     (2)     (2)     (2)     (2)     (2)     (2)     (2)     (2)     (2)     (2)     (2)     (2)     (2)     (2)     (2)     (2)     (2)     (2)     (2)     (2)     (2)     (2)     (2)     (2)     (2)     (2)     (2)     (2)     (2)     (2)     (2)     (2)     (2)     (2)     (2)     (2)     (2)     (2)     (2)     (2)     (2)     (2)     (2)     (2)     (2)     (2)     (2)     (2)     (2)     (2)     (2)     (2)     (2)     (2)     (2)     (2)     (2)     (2)     (2)     (2)     (2)     (2)     (2)     (2)     (2)     (2)     (2)     (2)     (2)     (2)     (2)     (2)     (2)     (2)     (2)     (2)     (2)     (2)     (2)     (2)     (2)     (2)     (2)     (2)     (2)     (2)     (2)     (2)     (2)     (2)     (2)     (2)     (2)     (2)     (2)     (2)     (2)     (2)     (2)     (2)     (2)     (2)     (2)     (2)     (2)     (2)     (2)     (2)     (2)     (2)     (2)     (2)     (2)     (2)     (2)     (2)     (2)     (2)     (2)     (2)     (2)     (2)     (2)     (2)     (2)     (2)     (2)     (2)     (2)     (2)     (2)     (2)     (2)     (2)     (2)     (2)     (2)     (2)     (2)     (2)     (2)     (2)     (2)     (2)     (2)     (2)     (2)     (2)     (2)     (2)     (2)     (2)     (2)     (2)     (2)     (2)     (2)     (2)     (2)     (2)     (2)     (2)     (2)     (2)     (2)     (2)     (2)     (2)     (2)     (2)     (2)     (2)     (2)     (2)     (2)     (2)     (2)     (2)     (2)     (2)    | 2011年11日 のデ・ (中の)     1011年11日 の (日日)     1011年11日 の (日日)     1011年11日 の (日日)     1011年11日 の (日日)     1011年11日 の (日日)     1011年11日 0 (日日)     1011年11日 0 (日日)     1011年11日 0 (日日)                                                                                                    | <del>第3</del> (期時前): 2024-10-2 |
| 用户能编辑一段2<br><sup>#完選編以下31人工要称</sup><br><sup>#完選編以下31人工要称</sup><br><sup>#</sup><br><sup>#</sup><br><sup>#</sup><br><sup>#</sup><br><sup>#</sup><br><sup>#</sup><br><sup>#</sup><br><sup>#</sup>                                                                                                    | 1962年の001 1952年の003 1952年の003 1952年003 1952年003 1952 195 195 195 195 195 195 195 195 195 195                                                                                                    | 2         ()           ()         ()           1         13863           212         ()           ()         ()           ()         ()           ()         ()           ()         ()           ()         ()           ()         ()           ()         ()           ()         ()           ()         ()           ()         ()           ()         ()           ()         ()           ()         ()           ()         ()           ()         ()           ()         ()           ()         ()           ()         ()           ()         ()           ()         ()           ()         ()           ()         ()           ()         ()           ()         ()           ()         ()           ()         ()           ()         ()           ()         ()           ()         ()           ()         ()           ()                                                                                                    | 201日になる正式 997, 093月     201日になっていたい     101日には、101日には、101日                                                                                                    | 研測期时间: 2024-10-2               |
| 用户能编辑一段2<br>#2015年21人IE年<br>第122<br>第124<br>第123<br>第123<br>第125<br>第125<br>第125<br>第125<br>第125<br>第125<br>第125<br>第125                                                                                                    | 日本のでは、またいでは、またいいでは、またいいでは、またいいでは、またいいいでは、またいいでは、またいいでは、またいいでは、またいいいでは、またいいいでは、またいいいでは、またいいいいいいいいいいいいいいいいいいいいいいいいいいいいいいいいいいいい                                                                                                    | 2      2      3      3      3      3      3      3      3      3      3      3      3      3      3      3      3      3      3      3      3      3      3      3      3      3      3      3      3      3      3      3      3      3      3      3      3      3      3      3      3      3      3      3      3      3      3      3      3      3      3      3      3      3      3      3      3      3      3      3      3      3      3      3      3      3      3      3      3      3      3      3      3      3      3      3      3      3      3      3      3      3      3      3      3      3      3      3      3      3      3      3      3      3      3      3      3      3      3      3      3      3      3      3      3      3      3      3      3      3      3      3      3      3      3      3      3      3      3      3      3      3      3      3      3      3      3      3      3      3      3      3      3      3      3      3      3      3      3      3      3      3      3      3      3      3      3      3      3      3      3      3      3      3      3      3      3      3      3      3      3      3      3      3      3      3      3      3      3      3      3      3      3      3      3      3      3      3      3      3      3      3      3      3      3      3      3      3      3      3      3      3      3      3      3      3      3      3      3      3      3      3      3      3      3      3      3      3      3      3      3      3      3      3      3      3      3      3      3      3      3      3      3      3      3      3      3      3      3      3      3      3      3      3      3      3      3      3      3      3      3      3      3      3      3      3      3      3      3      3      3      3      3      3      3      3      3      3      3      3      3      3      3      3      3      3      3      3      3      3      3      3      3      3      3      3      3      3      3      3      3      3      3      3      3      3      3      3      3      3      3      3 | 2013年1912 997, 992年     2013年1912 997, 992年     2013年1913年1914年19     2013年1914年19     2013年1914年19     2013年1914年19     2014年19日19日19日19日19日19日19日19日19日19日19日19日19日1                                                                                                    | 映測開け间: 2024-10-2               |
| 用户能编辑→段2<br><sup>対策送報以下31人工要和<br/><sup>対策送2</sup><br/><sup>対抗2</sup><br/><sup>対抗2</sup><br/><sup>対</sup><br/><sup>対</sup><br/><sup>対</sup><br/><sup>対</sup><br/><sup>対</sup><br/><sup>対</sup><br/><sup>対</sup><br/><sup>対</sup></sup>                                                                                                    | 上修工業表示     195250007 195250007 195250007 19525000 19555000 1955500 1955500 1955500 1955500 1955500 1955500 1955500 1955500 1955500 1955500 1955500 1955500 1955500 1955500 1955500 1955500 1955500 1955500 1955500 1955500 1955500 1955500 1955500 1955500 1955500 1955500 1955500 1955500 1955500 195550 195550 1955500 1955500 1955500 1955500 1955500 195550 195550 195550 1955500 1955500 1955500 195550 195550 195550 195550 19555 1955 19                                                                                                    | 2      2      2      2      2      2      2      2      2      2      2      2      2      2      2      2      2      2      2      2      2      2      2      2      2      2      2      2      2      2      2      2      2      2      2      2      2      2      2      2      2      2      2      2      2      2      2      2      2      2      2      2      2      2      2      2      2      2      2      2      2      2      2      2      2      2      2      2      2      2      2      2      2      2      2      2      2      2      2      2      2      2      2      2      2      2      2      2      2      2      2      2      2      2      2      2      2      2      2      2      2      2      2      2      2      2      2      2      2      2      2      2      2      2      2      2      2      2      2      2      2      2      2      2      2      2      2      2      2      2      2      2      2      2      2      2      2      2      2      2      2      2      2      2      2      2      2      2      2      2      2      2      2      2      2      2      2      2      2      2      2      2      2      2      2      2      2      2      2      2      2      2      2      2      2      2      2      2      2      2      2      2      2      2      2      2      2      2      2      2      2      2      2      2      2      2      2      2      2      2      2      2      2      2      2      2      2      2      2      2      2      2      2      2      2      2      2      2      2      2      2      2      2      2      2      2      2      2      2      2      2      2      2      2      2      2      2      2      2      2      2      2      2      2      2      2      2      2      2      2      2      2      2      2      2      2      2      2      2      2      2      2      2      2      2      2      2      2      2      2      2      2      2      2      2      2      2      2      2      2      2      2      2      2      2      2      2      2      2      2      2      2 | 2015年1912 997, 992第     2015年11日 1日 1日 1日 1日 1日 1日 1日 1日 1日 1日 1日 1日                                                                                                    | 特別開け前: 2024-10-2               |

# 3.工资管理

#### 3.1 生成链接

选择生成链接后,该工资列表内的每一条会生成一个链接,员工通过该查询链接,即可查询 到自己的工资

| G.       | 大象工资条 |        |                        |                |           | 投訪課 | 1001 (11 | 仔,你的服务到期时      | tiē): 2024-10-24 🙀            | 豊駒买 1 |
|----------|-------|--------|------------------------|----------------|-----------|-----|----------|----------------|-------------------------------|-------|
| 帮助中心     | 2024年 | ž      | 09月工资 1778 3           | .23% ΞαΞ 0.00% | 反調整 0.00% |     | 医保椎送     | □直看已上传数        | 目前修改 ○公告内容                    | 官副除   |
| 1        | 09月工资 | 日生成    | 波通于2024-10-09 11.21.18 |                |           |     |          |                |                               |       |
| 首页       | 10月工资 | 生成磁線 > |                        |                |           |     |          |                |                               | _     |
| (+)      | 09月工资 | 生成链接 > | 未達 30 已读 1             | 已撤回 0 未签收 1    | 有反馈 0     |     | 语输       | 入姓名            |                               | 搬滚    |
| 新建上传     | 10月加班 | 生成链接 > |                        |                |           |     |          |                |                               |       |
|          | 09月工资 | 生成時線   | 姓名                     | 状态             |           |     |          | 操作             |                               |       |
| 工资管理     |       |        | 將武22                   | 康康             |           |     | 教団 朝鮮    | 全 查看编辑         | 就制造線                          |       |
| 反馈记录     |       |        | Rit4                   | 津渡             |           |     |          | 會 查看编辑         | 复制链接                          |       |
| 2        |       |        | 19Hzt23                | 未渡             |           |     |          | 全 查看读话         | 就用低油                          |       |
| 用戶管理     |       |        | 测试29                   | Rift           |           |     |          | 全 查看供明         | 规则在主题                         |       |
| 购买会员     |       |        | 199at 18               | 末度             |           |     |          | 9 <u>9</u> 844 | ST RIFEE IS                   |       |
| V        |       |        | 测试17                   | 未度             |           |     |          | * 查看成词         | 裁刑链接                          |       |
| al of 10 |       |        | 周虹10                   | 未度             |           |     |          | 9 直有线机         | SCRIPTIN                      |       |
| 设置中心     |       |        | 別は24                   | 未读             |           |     |          | 9 <u>9</u> 701 | 叙利益波                          |       |
|          |       |        | 测试11                   | 未渡             |           |     |          | ※ 查看编辑         | 変形<br>動語<br>数<br>古<br>Windows |       |
| 123      |       |        | 用14625                 | 朱波             |           |     |          | 8 <u>97</u> 44 | 新说證"以邀活 Wind<br>复制链接          | ows,  |

### 3.2 撤回工资功能

当需要撤回员工的工资时,点击撤回,员工就看不到该条工资信息,但是工资信息还会在不 是删除。

| ÷.         | 大象工资条 |        |               |               |           | 12.45     | 是作数程     | 你好,你的服务 | 創期計问: 2024-10-24                                                                                                    |
|------------|-------|--------|---------------|---------------|-----------|-----------|----------|---------|----------------------------------------------------------------------------------------------------|
| 「「「」」      | 2024年 | >      | 09月工资 177# 3  | 23% 三水道 0.00% | 反顶部 0.00% | ④号出数据 C枚回 | ()短信推过   | 2 回查看已上 | 受数据可修改 ◎公告内容 2000000000000000000000000000000000000                                                                                                    |
| (+)        | 09月工资 | 日生成    |               |               |           |           |          |         |                                                                                                    |
| 首页         | 10月工资 | 生成磁線 > |               |               |           |           |          |         |                                                                                                    |
| (+)        | 09月工资 | 生成链接 > | 米读 30 日读 1    | 已撤回 0 未签收 1   | 有反馈 0     |           |          | 春船人姓名   | HX.                                                                                                    |
| 新建上传       | 10月加班 | 生成链接   |               |               |           |           |          |         |                                                                                                    |
|            | 09月工资 | 生成時線   | 姓名            | 状态            |           |           |          | 操作      |                                                                                                    |
| 工资管理       |       |        | 海武22          | 康虞            |           |           | 撤回       | 副除 查若续  | 日 就用的名称                                                                                                    |
| 反馈记录       |       |        | 跟此4           | *:            |           |           | 識面       | 副除 查查编  | B 发利任法                                                                                                    |
| <b>2</b> 1 |       |        | Mit23         | 未達            |           |           | H02(3)   | 删除 查看供  | n 复制链接                                                                                                    |
| 用戶管理       |       |        | 测试29          | *12           |           |           | 撤回       |         | 最大的<br>(注)<br>2<br>3<br>3<br>3<br>3<br>4<br>3<br>4<br>3<br>4<br>3<br>4<br>3<br>4<br>3<br>4<br>3<br>4<br>5<br>4<br>5<br>4<br>5<br>4<br>5<br>4<br>5<br>5<br>5<br>5<br>5<br>5<br>5<br>5<br>5<br>5<br>5<br>5<br>5 |
| 购买会员       |       |        | 網址18          | ( <b>*</b> #  |           |           | 982(III) |         | 副 数制经验                                                                                                    |
| V          |       |        | 测验17          | 未度            |           |           | HD2[0]   | BIR 994 | <b>建</b> 制链接                                                                                                    |
| A. 1990    |       |        | 测试10          | 朱虞            |           |           | 撤回       |         | R SCHIGAR                                                                                                    |
| 设置中心       |       |        | Mit24         | 未读            |           |           | 撤回       |         | R 复利廷接                                                                                                    |
|            |       |        | 测试11          | 未渡            |           |           | 382[0]   | 删除 查看编  | 激活 Windows                                                                                                    |
| 123        |       |        | <b>Mut</b> 25 | 朱遗            |           |           | 腰圓       | 副除 直有线  | 56到"设置"UUI的话 Windows,<br>复制经验                                                                                                    |

### 3.3 删除工资条

使用该功能,员工的工资将会被删除,要注意核对,再使用该功能

| P        | 2024年 | >       | 09月工资 打开車 3.23% 田市車 0.00% 反射       | ····································· | Care Distant | 5 D290         | 上传数据可修改 ◇公告内容 □世界        |
|----------|-------|---------|------------------------------------|---------------------------------------|--------------|----------------|--------------------------|
|          | 09月工资 | Citat > | Control and the state of the state |                                       |              |                |                          |
| 帮助中心     | 10月工资 | 生成链接 >  |                                    |                                       |              |                |                          |
| 全国       | 09月工资 | 生成链接    | 米波 29 已读 1 已期回 1 米签收 1 有<br>       | 有反馈 0                                 |              | 静舱入姓名          | 按索                       |
| -        | 10月加班 | 生成链接 >  |                                    |                                       |              |                |                          |
| 新建上传     | 09月工资 | 生成链接    | 姓名 状态                              |                                       |              | 裡              | n:                       |
|          |       |         | 测试12 未改                            |                                       | 識同           | 副除 查查          | 幕編 复制链接                  |
| 「「「「」」   |       |         | Mit28                              |                                       | ###(II)      | 800 <b>2</b> 7 | <b>高语 复</b> 制链接          |
| 反馈记录     |       |         | 测试19 末庚                            |                                       | 戰回           | 創除. 宣誓:        | 寫攝 复制链接                  |
|          |       |         | 制成3 末度                             |                                       |              | 副除 查看          | ALA STRIKESS             |
| V        |       |         | 测试15 未度                            |                                       | 102[2]       |                | <b>成</b> 編 复制链接          |
| 购买会员     |       |         | <b>测成20</b> 末度                     |                                       |              | 800 <b>3</b> 7 | Rai Stalista             |
| と病性广     |       |         | 测试27 末後                            |                                       | 题词           | 809 <u>2</u> 7 | Alia 复制链接                |
| 0        |       |         | 割試5 未渡                             |                                       | H02[3]       | 81P2 93        | 集编 复制链接                  |
| 设置中心     |       |         | 题试16 末波                            |                                       |              |                | 鳥頭 复制经验                  |
| <b>2</b> |       |         | 测试30 末族                            |                                       | 胞回           | 田序 空裂          | 識語Windows                |
| 123      |       |         |                                    |                                       |              |                | 9939 bc쿄 kubith Windows, |

# 3.4 查看编辑

| <u>g</u> | 2024年 | >    | 09月工资 17开本 3.23%       | ECE 0.00% ETE 0.00% |            | □查看已上传数排  | 町修改 O公告内容 <b>京删除</b> |
|----------|-------|------|------------------------|---------------------|------------|-----------|----------------------|
|          | 09月工资 |      | 发送于2024-10-09 11:21:18 |                     |            |           |                      |
| 中心       | 10月工资 | 生成組織 |                        |                     |            |           |                      |
| 5        | 09月工资 | 生成链接 | 米读 29 已读 1 已撤回<br>     | 1 未签收1 有反馈0         | 10         | 植入姓名      | 授業                   |
|          | 10月加班 | 生成链接 |                        |                     |            |           |                      |
| 上传       | 09月工资 | 生成链接 | 姓名                     | 534                 |            | 操作        |                      |
|          |       |      | <b>测试12</b>            | हिंह                | 101a) 1    | 副除 查若编辑   | 复制链接                 |
| 573E     |       |      | 测试28                   | (#i#                | 500(A) - 5 | 部件 查看编辑   | 复制链接                 |
| 录        |       |      | 测试19                   | 未读                  | 100回 1     | 的除. 查看编辑  | 发刑链续                 |
| 1        |       |      | 第法3                    | 末頃                  |            | 519 2348  | 就则经验                 |
| /        |       |      | 测试15                   | 速                   | 107[0] 1   | 副除 会群体组   | 复制链接                 |
| 因        |       |      | But20                  | (ब्रेड)             | IVI I      | BIP: 2749 | 32 R1 5218           |
|          |       |      | 1991at 27              | 未读                  | 10a - 1    |           | 复刑任接                 |
|          |       |      | 测试5                    | 東波                  | 107(3) E   |           | 复制链接                 |
| Più      |       |      | But16                  | 朱遗                  |            | BIR 2744  | 发明还接                 |
|          |       |      | West30                 | (末族)                | Hota H     | 副除 查察编辑   | 数据 Windows           |

可以查看员工的工资信息

| 大象工资条 |       |                         |       | 12:02:01 | 2019 你好.你的服务到期时间: 2024-10-24 续数购买 |
|-------|-------|-------------------------|-------|----------|-----------------------------------|
| < 返回  | 未读 29 | 测试12 (15625400011) #268 |       |          | 4.10                              |
| 测试4   |       | 2024-09 工资 [25]         | -     |          |                                   |
| 测试23  |       |                         |       |          |                                   |
| 测试29  |       | 工资条详情                   | 一修改   | 反馈内容     |                                   |
| 测试18  |       | 月份                      | 1     |          |                                   |
| 测试17  |       | 岗位工资                    | 13011 |          |                                   |
| 测试10  |       | 住房补贴                    | 311   |          |                                   |
| 测试24  |       | 生活补贴                    | 511   |          |                                   |
| 测试11  |       | 实发工资                    | 13833 |          |                                   |
| 测试25  |       | 测试要头                    | 无     |          |                                   |
| 测试31  |       |                         |       |          |                                   |
| 测试21  |       | 尚未签收                    |       |          |                                   |
| 测试26  |       |                         |       |          |                                   |
| 测试13  |       |                         |       |          |                                   |
| 测试14  |       |                         |       |          |                                   |
| 测试9   |       |                         |       |          | 激活 Windows                        |
| 测试2   |       |                         |       |          | 频到"设置"以激活 Windows,                |

#### 当员工信息有误时可以在这修改

| C.    | 大象工资条                    |                                              |       | 经须属作数程 | (1997. 1985)服务主期时间: 2024-10-24 续微购买 1 |
|-------|--------------------------|----------------------------------------------|-------|--------|---------------------------------------|
| 単約中心  | < 返回 <u>未読 29</u><br>演试4 | 测试12 (15625400011) #33(888)<br>2024-09 工油 電話 |       |        | <b>€</b> 0 185(2)                     |
|       | 测试23                     |                                              |       |        |                                       |
| 自只    | 测试29                     | 工资条详情                                        | /修改   | 反馈内容   |                                       |
| 新建上得  | 测试18                     | 月份                                           | 1     |        |                                       |
|       | 测试17                     | 岗位工资                                         | 13011 |        |                                       |
| 工资管理  | 测试10                     | 住两补贴                                         | 311   |        |                                       |
| 反馈记录  | 测试24                     | 生活补贴                                         | 511   |        |                                       |
| •)    | 测试11                     | 实发工资                                         | 13833 |        |                                       |
| 用户管理  | 测试25                     | 测试表头                                         | 无     |        |                                       |
| V     | 测试31                     |                                              |       |        |                                       |
| MARKA | 测试21                     | 尚未签收                                         |       |        |                                       |
| 変通進广  | 测试26                     |                                              |       |        |                                       |
| 0     | 测试13                     |                                              |       |        |                                       |
| 设置中心  | 测试14                     |                                              |       |        |                                       |
|       | 测试.9                     |                                              |       |        | 激活 Windows                            |
| 123   | 测试2                      |                                              |       |        | wate new weather without a            |

## 3.5 查看员工的工资表状态

| 大象工资条 |          |                                      | <u>说的最小的现</u> 价好,你的服务到期时间:2024-10-24 【读 <b>周期</b> 天 |
|-------|----------|--------------------------------------|-----------------------------------------------------|
| 2024年 | >        | 09月工资 17开车 3.23% 医改革 0.00% 反振车 0.00% | ④号出数据 C校園 ○疑屈微進 ■重要已上传数据可修改 ◇公告内容 ■                 |
| 09月工资 | 日生成      | 发送于2024-10-09 11:21:18               |                                                     |
| 10月工资 | 生成磁線 >   |                                      |                                                     |
| 09月工资 | (生成链接) > | <u>米读 29</u> 已读 1 已撤回 1 未签收 1 有反读 0  | 语输入经济                                               |
| 10月加班 | 生成链接     |                                      |                                                     |
| 09月工资 | 生成链接     | 1125 ILC                             | 操作                                                  |
|       |          | 游试4 <b>未</b> 度                       | 撤回 副除 查查编辑 复制链接                                     |
|       |          | Mat23                                | <b>动词 副除 由石田和田 </b> 和利約約8                           |
|       |          | 務結29 <b>承定</b>                       | 10词 新序 唐哥纳斯 \$25/1658                               |
|       |          | 潮武18 考试                              | 撤回 删除 查看编辑 复利稳地                                     |
|       |          | i的at17 法成                            | 散词 删除 查看佛稿 就利益地                                     |
|       |          | 務成10 未度                              | 18月 新修 魚帯構成 加利価格                                    |
|       |          | 测试24 承诺                              | 助国 田時 直有時有 技利组织                                     |
|       |          | 测试11 主流                              | 北國 出除 查看机病 我形在按                                     |
|       |          | 测试25 来该                              | 10回 副除 直着编辑 調制経済<br>激活 Windows                      |
|       |          | 测试31 未通                              | 移動の設置の設置に設置 Windows。<br>数回 副除 算費機構 复制起象             |

#### 3.6 导出表格

选择要导出的表格方式,签收记录和原始表格,原始表格就是用户自己导入得表格,签收记 录就是,能查看员工是否签收了工资,签收的时间,以及员工签收后的签名图片。

| g》 大象        | 教工资条          |                 |        |                                  |                                          |       |                     | 现质操作数程 侍好                                                                                                    | 你的服务         | 發期朝封间: 2024-10-24 续要购买                     |
|--------------|---------------|-----------------|--------|----------------------------------|------------------------------------------|-------|---------------------|----------------------------------------------------------------------------------------------------|--------------|--------------------------------------------|
| Φψ<br>Φψ     | 2024年<br>9月工资 | <b>)</b><br>日生成 | )<br>, | 09月工资 打开案 数送于2024-10-08 16:24:36 | 3.23% <u>Hote</u> 3.23% (1986)           | 0.00% | ④ 导出数据 C 收回<br>至收记录 |                                                                                                    | - 查賓已.       | 上传数据可修改 ◇公告内容 全部除                          |
| 页 10<br>06   | 0月工资<br>9月工资  | 生成發驗            | >      | <u> 米读 30</u> 已读 1               | 己職回 の 未笠枚 の 有反馈 (                        | D     | 原始表悟                | 语输入                                                                                                    | 姓名           | 投资                                         |
| 上传 10<br>第3章 | 0月加班<br>9月工资  | 生成链接            | >      | #8                               | 状态                                       |       |                     |                                                                                                    | 展            | E                                          |
| <b>2</b> 家   |               |                 |        | 游试22<br>第述4                      | ·<br>来读<br>(<br>末:医                      |       |                     | 100(0)<br>100(0)                                                                                                    | Bilth        | 查看读辑<br>查音读程                               |
| n<br>St      |               |                 |        | 濟(武23<br>)<br>)別(武29             | (東)(東)(東)(東)(東)(東)(東)(東)(東)(東)(東)(東)(東)( |       |                     | 100<br>100                                                                                                    | BIPA<br>BIPA | 盘 香 病 病<br>魚 香 病 病                         |
| 员            |               |                 |        | Mat18                            | (末夜)                                     |       |                     | <b>W</b> A                                                                                                    | BIRR         | 查看续编                                       |
| r-           |               |                 |        | 测试17<br>图试10                     | 「未成」                                     |       |                     | n de la compacta de la compacta de la compa | 到除           | <u>自著供給</u><br>直要供給                        |
| ò            |               |                 |        | 测试24<br>测试11                     | 末渡                                       |       |                     | 撤回                                                                                                    | 利臣           | 空石的词<br>空石的词                               |
| 1            |               |                 |        | Mut25                            | (末遺)                                     |       |                     | wa                                                                                                    | EIR          | 通信古 Windows<br>新部で設置にUNS活 Windows,<br>查習機構 |

签收记录效果图展示

| 8   | Å          | В    | C           | D     | Е   | F   | G   | Н     | I     | J               | K     | L | K | N | 0   | P                | Q       | R    | S - |
|-----|------------|------|-------------|-------|-----|-----|-----|-------|-------|-----------------|-------|---|---|---|-----|------------------|---------|------|-----|
| 9   | 1          | 测试24 | 15625400023 | 13023 | 323 | 523 | 253 | 13823 | 13823 | 未签收时间           |       |   |   |   |     |                  |         |      |     |
| 10  | 1          | 测试11 | 15625400010 | 13010 | 310 | 510 | 240 | 13810 | 13810 | 未签收时间           |       |   |   |   |     |                  |         |      |     |
| 11  | 1          | 测试25 | 15625400024 | 13024 | 324 | 524 | 254 | 13824 | 13824 | 未签收时间           |       |   |   |   |     |                  |         |      |     |
| 12  | 1          | 测试31 | 15625400030 | 13030 | 330 | 530 | 260 | 13830 | 13830 | 未签收时间           |       |   |   |   |     |                  |         |      |     |
| 13  | 1          | 测试21 | 15625400020 | 13020 | 320 | 520 | 250 | 13820 | 13820 | 未签收时间           |       |   |   |   |     |                  |         |      |     |
| 14  | 1          | 测试1  | 15625400000 | 13000 | 300 | 500 | 230 | 13800 | 13800 | 24-10-08 16:25: | 39 PJ |   |   |   |     |                  |         |      |     |
| 15  | 1          | 测试26 | 15625400025 | 13025 | 325 | 525 | 255 | 13825 | 13825 | 未签收时间           |       |   |   |   |     |                  |         |      |     |
| 16  | 1          | 测试13 | 15625400012 | 13012 | 312 | 512 | 242 | 13812 | 13812 | 未签收时间           |       |   |   |   |     |                  |         |      |     |
| 17  | 1          | 测试14 | 15625400013 | 13013 | 313 | 513 | 243 | 13813 | 13813 | 未签收时间           |       |   |   |   |     |                  |         |      |     |
| 18  | 1          | 测试9  | 15625400008 | 13008 | 308 | 508 | 238 | 13808 | 13808 | 未签收时间           |       |   |   |   |     |                  |         |      |     |
| 19  | 1          | 测试2  | 15625400001 | 13001 | 301 | 501 | 231 | 13801 | 13801 | 未签收时间           |       |   |   |   | 10  |                  |         |      |     |
| < < | >>  Sheet1 | +    |             |       |     |     |     |       |       | 1.4             |       |   |   |   | \$9 | 91"Q <b>M</b> "U | 漱活 Wind | ows, | ¥   |

# 3.7 回收

| 家工资条  |        |                                      | <u>规则进行数据</u> 份好,你的服务到期时间:2024-10-24 集集局 |
|-------|--------|--------------------------------------|------------------------------------------|
| 2024年 | >      | 09月工资 17开本 3.23% 当效率 0.00% 反振振 0.00% | ○号出数据 C4回 □短期期送 Ⅲ重要目上标数据可得改 ◇公告内容        |
| 09月工资 | 已生成    | 发退于2024-10-09 11.21:18               |                                          |
| 10月工资 | 生成磁線 > |                                      |                                          |
| 09月工资 | 生成链接 > | 米(23) 已读1 已満回1 未签枚1 有反读0             | 语输入姓名                                    |
| 10月加班 | 生成链接 > |                                      |                                          |
| 09月工资 | 生成時線 > | 姓名 状态                                | <b>操作</b>                                |
|       |        | 對式4 東京                               | 散回 副除 會著傳過 复制建设                          |
|       |        | 第1点23 末度                             | 撤回 副除 重要编辑 复制结块                          |
|       |        | 病:#29 未成                             | 說詞 册序 医颈切开 其为6538                        |
|       |        | 源证18 未改                              | 說回 部序: 重要调编 发动链接                         |
|       |        | ·顾试17 年读                             | 批同 田序 电带收码 双形结构                          |
|       |        | 源试10 未渡                              | 說回 删除 國際總編 其制品法                          |
|       |        | 质试24 未改                              | 批团 形序 查察院网 放利性地                          |
|       |        | 测试11 (未读                             | 影词 删除 查爾德福 就制任法                          |
|       |        | 测试25 未读                              | 戦回 制序 宣誓婚婿 気制活動<br>流行古 Windows           |
|       |        | 周试31 承護                              | 影響/台灣/以激活 Window<br>影回 對除 雪爾德福 复利陆修      |

使用该功能是在将工资条发错的情况下,回收该工资条下,所有员工的工资信息

#### 3.8 重发

| 大象工资条 |        |                        |                     |       | <u>19</u> 38 |        | 财子,你是      | 的服务到 | 明时间: 2024-10-24 续要购买       |
|-------|--------|------------------------|---------------------|-------|--------------|--------|------------|------|----------------------------|
| 2024年 | >      | 09月工资 177#             | 0.00% 医绞塞 0.00% 反馈器 | 0.00% | ④号出数据 C重发    | ])短信推送 | <u>#</u>   | 費已上传 | 数据可修改 ◇公告内容 全部             |
| 09月工资 | 已生成    | 汉法于2024-10-09 11.21.16 |                     |       |              |        |            |      |                            |
| 10月工资 | 生成時線   |                        |                     |       |              |        |            |      |                            |
| 09月工资 | 生成链接 > | 未達0 已读0                | 已款回 31 未签收 0 有反馈    | 0     |              | 语      | 的人姓名       |      | 搜索                         |
| 10月加班 | 生成链接   |                        |                     |       |              |        |            |      |                            |
| 09月工资 | 生成時線   | 维名                     | 状态                  |       |              |        |            | 操作   |                            |
|       |        | 测试22                   |                     |       |              | 藏面     | 重发         | BIP: | 查看编辑                       |
|       |        | Rizt4                  | (E)                 |       |              | 藏回     | 重发         | BIR  | 查看病境                       |
|       |        | Witt23                 | 副                   |       |              | 版目     | <b>2</b> 2 | 删除   | 查看编辑                       |
|       |        | 测试29                   |                     |       |              | 國加     | 重改         | 删除   | 直看编辑                       |
|       |        | 399at 18               | (#E)                |       |              | 100 E  | 重发         | EIR  | 皇晋续ィ                       |
|       |        | 38st17                 | EW                  |       |              | 版回     | 重发         | 删除   | 查察续编                       |
|       |        | SELC10                 | NE.                 |       |              | 撤回     | 重发         | EIPP | 皇帝编辑                       |
|       |        | 38bt24                 | 812                 |       |              | 散回     | 重发         | 删除   | 2744                       |
|       |        | 测试11                   | EW                  |       |              | 撤回     | 重发         | 删除   | 設活 Windows                 |
|       |        | 测试25                   | (WE)                |       |              | 10回    | 重发         | HIP: | 转到"设置"以激活 Windows,<br>查看编辑 |

使用回收功能过后,自动变成重发功能,将有误的员工工资信息修改,如果是大面积有误的 话,建议重新编辑工资条发送。

### 3.9 短信推送

| ÷          | 大象工资条 |        |                                             | <u>投稿操作数据</u> 你好,你也能劳到国际时间:2024-10-24 (读声陶英 1 |
|------------|-------|--------|---------------------------------------------|-----------------------------------------------|
| 制助中心       | 2024年 | >      | <b>09月工资</b> 17开版 0.00% 当57版 0.00% 所版 0.00% | OFUNE CEN DESELTATION CONTACTOR               |
| -          | 09月工资 |        |                                             |                                               |
| 首页         | 10月工资 | 生成链線   | 米達6 已達0 已載回31 米茶收0 有反馈0                     | 语输入姓名 按宏                                      |
|            | 09月工资 | 生成链接 > |                                             |                                               |
| DINELLIN   | 10月加班 | 生成链接   | 118 #ž                                      | ien:                                          |
| 工资管理       | 09月工资 | 生成時線   |                                             |                                               |
| 反馈记录       |       |        |                                             |                                               |
| 用户管理       |       |        |                                             |                                               |
| いたので、      |       |        |                                             |                                               |
| 2 清淮广      |       |        |                                             |                                               |
| ()<br>公置中心 |       |        |                                             |                                               |
| 123        |       |        |                                             | 認近 Windows<br>selfing近 Lizza Windows。         |

使用该功能可以推送消息,就是发送短信给员工,给员工提示消息

### 3.10 查看上传数据并修改

| P          | 大象工资条 |        |                                      | <u>2010年月1977</u> 1997、中国部共同国际共同: 2024-10-24 【成果院来】 1 |
|------------|-------|--------|--------------------------------------|-------------------------------------------------------|
|            | 2024年 | >      | 09月工资 17月8 0.00% 至於8 0.00% 反第8 0.00% | ◎得出数据 C重光 □ □ 目標已上級数項可修改 ○公告内容 □ 目標                   |
| ENT-U      | 09月工资 | 日生成    | 波過于2024-10-09 11:21:18               |                                                       |
| 首页         | 10月工资 | 生成磁線 > |                                      |                                                       |
| -          | 09月工资 | 生成链接 > | (200 日歳0 日歳回31 米缶枚0 有反馈0             | 语输入姓名 接梁                                              |
| 新建上传       | 10月加班 | 生成链接 > |                                      |                                                       |
| 「砂酸湯       | 09月工资 | 生成链接 > | 姓名 状态                                | 操作                                                    |
| 反馈记录       |       |        |                                      |                                                       |
| 用户管理       |       |        |                                      |                                                       |
| りを見        |       |        |                                      |                                                       |
| 上海推广       |       |        |                                      |                                                       |
| ()<br>没置中心 |       |        |                                      |                                                       |
| 123        |       |        |                                      | 激活 Windows<br>转音"记题" 记题语 Windows,                     |

## 3.10.1 搜索功能

使用该功能可以搜索该工资条下员工的信息

| 工资   |           |             |           |      |      |       |            |
|------|-----------|-------------|-----------|------|------|-------|------------|
| 私人姓名 | 请输入手机号    | Q.### C###  | 击单元格可修改数据 | 08F  |      |       |            |
|      |           |             |           |      |      |       |            |
| 6    | 姓名        | 手机号         | 岗位工资      | 住房补贴 | 生活补贴 | 实发工资  | 测试表头       |
|      | 测试22      | 15625400021 | 13021     | 321  | 521  | 13863 | 无          |
|      | 测试4       | 15625400003 | 13003     | 303  | 503  | 13809 | 无          |
|      | 测试23      | 15625400022 | 13022     | 322  | 522  | 13866 | 无          |
|      | 例记(29     | 15625400028 | 13028     | 328  | 528  | 13884 | 无          |
|      | 测试18      | 15625400017 | 13017     | 317  | 517  | 13851 | 无          |
|      | 1981afc17 | 15625400016 | 13016     | 316  | 516  | 13848 | 无          |
|      | 测试10      | 15625400009 | 13009     | 309  | 509  | 13827 | 无          |
|      | 例此24      | 15625400023 | 13023     | 323  | 523  | 13869 | 无          |
|      | 测试11      | 15625400010 | 13010     | 310  | 510  | 13830 | 无          |
|      | 例证625     | 15625400024 | 13024     | 324  | 524  | 13872 | 无          |
|      | 测试31      | 15625400030 | 13030     | 330  | 530  | 13890 | 无          |
|      | 测试21      | 15625400020 | 13020     | 320  | 520  | 13860 | 无          |
|      | 测试1       | 15625400000 | 13000     | 300  | 500  | 13800 | 无          |
|      | 例证26      | 15625400025 | 13025     | 325  | 525  | 13875 | 无          |
|      | 测试13      | 15625400012 | 13012     | 312  | 512  | 13836 | 无          |
|      |           |             | 1000.00   | 1000 |      | 10000 | 激活 Windows |

### 3.10.2 修改表格信息

修改表格信息,直接选择需要修改的位置,将数据修改即可,最后在点击保存即可修改,

| 2024年 | >                                                                                                    | 09月工资 約开本 0.00 | % 至改革 0.00% <b>反</b> 续率 | 0.00% | ③导出数据 | く 意次 日短信推送 四 | 會看已上侍敬振可修改 ○公告内容 8歳 |
|-------|----------------------------------------------------------------------------------------------------|----------------|-------------------------|-------|-------|--------------|---------------------|
| 请输入姓名 | 请输入手机号                                                                                                    |                | b单元格可修改数据               | 86    |       |              |                     |
|       |                                                                                                    |                | 22 - MAN (22 )          |       |       |              |                     |
| 月份    | 姓名                                                                                                    | 手机号            | RULE                    | 住房科利店 | 生活补贴  | 32816        | 测试很失                |
| 1     | 测试22                                                                                                    | 15625400021    | 13021                   | 321   | 521   | 13863        | 无                   |
| 1     | 测试4                                                                                                    | 15625400003    | 13003                   | 303   | 503   | 13809        | 无                   |
| 1     | 测试23                                                                                                    | 15625400022    | 13022                   | 322   | 522   | 13866        | 无                   |
| 1     | 测试29                                                                                                    | 15625400028    | 13028                   | 328   | 528   | 13884        | 无                   |
| 1     | 测试18                                                                                                    | 15625400017    | 13017                   | 317   | 517   | 13851        | 无                   |
| 1     | 测试17                                                                                                    | 15625400016    | 13016                   | 316   | 516   | 13848        | 无                   |
| 1     | 测试10                                                                                                    | 15625400009    | 13009                   | 309   | 509   | 13827        | 无                   |
| 1     | 测试24                                                                                                    | 15625400023    | 13023                   | 323   | 523   | 13869        | 无                   |
| ĩ     | 测试11                                                                                                    | 15625400010    | 13010                   | 310   | 510   | 13830        | 无                   |
| 1     | 测试25                                                                                                    | 15625400024    | 13024                   | 324   | 524   | 13872        | 无                   |
| 1     | 测试31                                                                                                    | 15625400030    | 13030                   | 330   | 530   | 13890        | 无                   |
| 1     | 测试21                                                                                                    | 15625400020    | 13020                   | 320   | 520   | 13860        | 无                   |
| 1     | 测试1                                                                                                    | 15625400000    | 13000                   | 300   | 500   | 13800        | 无                   |
| 1     | 测试26                                                                                                    | 15625400025    | 13025                   | 325   | 525   | 13875        | 无                   |
| 1     | 测试13                                                                                                    | 15625400012    | 13012                   | 312   | 512   | 13836        | 无                   |
| 1     | and the second second s | A5205 100040   | 10040                   | 040   | 540   | 40000        | 邀活 Windows          |

# 3.11 修改公告内容

| P          | 2024年 | >       | 09月工资 17开来 0.00% 生成素 0.00% 反振展 0.00% | ④号出版册         C重效         □后续高压         ■点看已上传数据可修改         ●公園内容         ■目録 |
|------------|-------|---------|--------------------------------------|-------------------------------------------------------------------------------|
|            | 09月工资 | ( 111 ) | 激逝于2024-10-09 11:21:18               |                                                                               |
| 帮助中心       | 10月工资 | 生成組練    |                                      |                                                                               |
| 金田         | 09月工资 | 生成链接 >  | * (演 0 已歳 0 已歳 0 1 未签枚 0 有反換 0       | 语输入组名 投放                                                                      |
| (*)        | 10月加班 | 生成链接 >  |                                      |                                                                               |
| 新建上传       | 09月工资 | 生成維接    | 姓名 状态                                | 操作                                                                            |
| 「「「「「」」    |       |         |                                      |                                                                               |
| 反馈记录       |       |         |                                      |                                                                               |
| 用户管理       |       |         |                                      |                                                                               |
| レ          |       |         |                                      |                                                                               |
| と違う推广      |       |         |                                      |                                                                               |
| ()<br>设置中心 |       |         |                                      |                                                                               |
| 123        |       |         |                                      | 题活 Windows<br>转变 Gata Uatra Windows,                                          |

编辑文本,修改需要修改的公告内容

| \$\$° 7                                                            | 大象工资条          |          |                                      | 1255年1月201日 你好,你的服务到端时间: 2024-10-24 (读用购买 1 |
|--------------------------------------------------------------------|----------------|----------|--------------------------------------|---------------------------------------------|
| 「「「」                                                               | 2024年          | >        | 09月工资 FFFE 0.00% 当然E 0.00% 当然E 0.00% |                                             |
| (1)<br>(1)<br>(1)<br>(1)<br>(1)<br>(1)<br>(1)<br>(1)<br>(1)<br>(1) | 09月工員<br>10月工場 |          | <b>末流</b> 0 已成0 已期回31 未活农0 有纪造0      | 盖你记录<br>房始表档<br>网络入给名 按索                    |
| 新建上传                                                               | 10月加坡          |          |                                      | Bit                                         |
| 「「「」」の「「」」の「「」」の「「」」の「「」」の「」」の「」」の「」」の「                            | 09HT#          | SERVER / | 对工资有疑问的联系财务                          |                                             |
| 反馈记录                                                               |                |          | 補以编辑 取消                              |                                             |
| いたので                                                               |                |          |                                      |                                             |
| 2 通道市                                                              |                |          |                                      |                                             |
| 公置中心                                                               |                |          |                                      |                                             |
| 123                                                                |                |          |                                      |                                             |

# 3.12 删除功能

| S.        | 大象工资条 |        |                                     | 12.000月11日1日 (1997、1993)開始時時時に、2024-10-24 (1000年1月日 1 - |
|-----------|-------|--------|-------------------------------------|---------------------------------------------------------|
|           | 2024年 | >      | 09月工资 打开車 0.00% 三枚車 0.00% 丘田車 0.00% | ○号出数据         C型電気         ●重量気上体数据可得效         ◆公告共業    |
| 帮助中心      | 09月工资 | Estat  | 双击于2024-10-09 11-21 18              |                                                         |
| 金田        | 10月工资 | 生成链接   | AND MARK PROPERTY AND A CONTRACT    |                                                         |
|           | 09月工资 | 生成链接 > | 未送0 已竣0 已嫩回31 未益收0 有反馈0             | 请咱入过名 <u>我没</u>                                         |
| 新建上传      | 10月加班 | 生成链接 > |                                     |                                                         |
| B         | 09月工资 | 生成链接   | 112 Ito                             | 操作                                                      |
| 工资管理      |       |        |                                     |                                                         |
| 反情记录      |       |        |                                     |                                                         |
| 用户管理      |       |        |                                     |                                                         |
| レ<br>駒天会员 |       |        |                                     |                                                         |
| 2 通済推广    |       |        |                                     |                                                         |
| の<br>設置中心 |       |        |                                     |                                                         |
| 123       |       |        |                                     | 游活 Windows<br>%的"公室"UEM Wedges,                         |

使用该功能会将整个工资表删除

# 4 反馈记录

| <b>ب</b> | 大象工资条            |                    |                                |             | <u>193页1号作用</u> | 数据 你好,你的服务到期时间:2024-10-24 探费购买 1 |
|----------|------------------|--------------------|--------------------------------|-------------|-----------------|----------------------------------|
| 2000年心   | 未读 1 •<br>测试1的反馈 | 已读 0<br>2024-10 加班 | <b>测试1 回3</b><br>2024-10 ballE |             |                 | <b>∢</b> ; 1053                  |
| (1)      |                  |                    | 工资条详情                          | <b>/</b> ## | 反馈内容            |                                  |
| 新建上传     |                  |                    | 月份<br>两位工资                     | 1<br>13000  | 100 KB          | 4665/#0                          |
| 工资管理     |                  |                    | 住房补贴<br>生活补贴                   | 300<br>500  |                 |                                  |
| 用户管理     |                  |                    | 实发工资<br>hbh                    | 13800<br>无  |                 |                                  |
| いたので、    |                  |                    | 尚未经                            | ¢           |                 |                                  |
| と調査が     |                  |                    |                                |             |                 |                                  |
| 公置中心     |                  |                    |                                |             |                 |                                  |
| 123      |                  |                    |                                |             |                 | 激活 Windows<br>%到"设置"以激活 Windows。 |

在该页面能看到员工的反馈信息

# 5 用户管理

| 《 大象工资条                                 |                                                                                                    |         |                   |                    | <u>犯烦躁作教程</u> 负好,( | 你的服务到期时间: 2024-10-24     | 续费购买 1 |
|-----------------------------------------|----------------------------------------------------------------------------------------------------|---------|-------------------|--------------------|--------------------|--------------------------|--------|
| Rep. No.                                | 用户管理                                                                                                    | □ 只看风脸顶 | 测试22(15625400021) | <b>爱的会 的复数运行员的</b> | 重置个人直询码            |                          |        |
| *****                                   | □ 选中全部员工                                                                                                   | 制命勾选    |                   |                    |                    |                          |        |
|                                         | 请输入姓名或手机号                                                                                                  | 255     |                   | 新工方微信导体中           |                    |                          |        |
| 新建上传                                    | c                                                                                                    |         |                   | 首元有1款后亏绑定          |                    |                          |        |
| 「「「「「」」「「」」「「」」「」」「「」」「」」「「」」「」」「」」「」」「 | <ul> <li>         フリズ(22(15625400021)</li></ul>                                                            |         |                   |                    |                    |                          |        |
| (二)<br>反馈记录                             | □ <b>测试4(15625400003)</b><br>◎ 未鄉定啟信号                                                                      |         |                   |                    |                    |                          |        |
| 一門の管理                                   | □ <b>预试23(15625400022)</b><br>● 未総定律信号                                                                     |         |                   |                    |                    |                          |        |
| ▶                                       | □ <b>颈腻(29(15625400028)</b><br>● 東邦宝歌信号                                                                    |         |                   |                    |                    |                          |        |
| ション                                     | □ <b>我试18(15625400017)</b><br>● 末邦定衛信号                                                                     |         |                   |                    |                    |                          |        |
|                                         | □ <b>观试17(15625400016)</b><br>● 末郎定衛信号                                                                     |         |                   |                    |                    |                          |        |
| 20                                      | <ul> <li>         フ援試10(15625400009)         <ul> <li>             ・市城定執信号         </li> </ul> </li> </ul> |         |                   |                    |                    | 激活 Windows<br>转到设置"以激活 w |        |

## 5.1 搜索功能

| 《 大象工资条                                                                                                    |                                                                   |                                |          | <u>把后接作款程</u> 你好,你的量 | 999)期时间:2024-10-24        | 续赛购买 1 |
|----------------------------------------------------------------------------------------------------|-------------------------------------------------------------------|--------------------------------|----------|----------------------|---------------------------|--------|
| at encode to                                                                                                    | 用户管理                                                              | 只要风脸须 <b>测试22(15625400021)</b> | 制除 编辑法法法 | 重置个人意识码              |                           |        |
|                                                                                                    | □ 选中全部员工                                                          | 影除公式                           |          |                      |                           |        |
| <b>兰</b> 页                                                                                                    | 调输入姓名或手机局                                                         | ***                            |          |                      |                           |        |
| 新建上传                                                                                                    | c                                                                 |                                | 暂无有微信号绑定 |                      |                           |        |
| 工资管理                                                                                                    | □ 規減22(15625400021)<br>● 未搬金融推發                                   |                                |          |                      |                           |        |
| 反進己愛                                                                                                    | □ <b>预试术(15625400003)</b><br>◎ 未將氣欲推發                             |                                |          |                      |                           |        |
| 用户管理                                                                                                    | □ <b>预试</b> 23(15625400022)<br>◎ 未經愈激情發                           |                                |          |                      |                           |        |
| 「「「「「」」の「「」」の「「」」の「「」」の「「」」の「「」」の「「」」の                                                                                                    | <ul> <li>         P(15625400028)         ● 未成金融信号     </li> </ul> |                                |          |                      |                           |        |
| 20時性广                                                                                                    | <ul> <li>2010 現域18(15625400017)</li> <li>第一規範定撤損号</li> </ul>      |                                |          |                      |                           |        |
| <ul> <li>(2)</li> <li>(2)</li></ul> | □ <b>波试(17(15625400016)</b><br>◎ 末期定面描号                           |                                |          |                      |                           |        |
| 123                                                                                                    | □ 援航10(15825400009)<br>● 非規定附信号                                   |                                |          |                      | 激活 Windows<br>%對"设置"以激活 W |        |

搜索员工的姓名和手机号

### 5.2 删除

| 《 大象工资条          |                                                           |         |                   |                | 视频操作数理 劳好,《 | 的服务到期时间: 2024-10-24      | 续赛购买 1 |
|------------------|-----------------------------------------------------------|---------|-------------------|----------------|-------------|--------------------------|--------|
| 10 Particular    | 用户管理                                                      | □ 只要风脸项 | 测试22(15625400021) | #09: SSUE(3.6) | 重置个人查询码     |                          |        |
|                  | □ 违中全部员工                                                  | 影除勾选    |                   |                |             |                          |        |
| 普页               | 请输入姓名或手机局                                                 | 22      |                   |                |             |                          |        |
| 新建上传             | c                                                         |         |                   | 智尤有佩信号绑定       |             |                          |        |
| 工资管理             | □ <b>观试</b> 22(15625400021)<br>◎ 未邮品附储号                   |         |                   |                |             |                          |        |
| (二)<br>反馈记录      | □ <b>测试4(15625400003)</b><br>◎ 未邮度政储语                     |         |                   |                |             |                          |        |
| 用户管理             | □ <b>观试(23(15625400022)</b><br>◎ 未將最報信号                   |         |                   |                |             |                          |        |
| <b>以</b><br>駒买会员 | □ <b>观试29(15625400028)</b><br>● 東端定街演員                    |         |                   |                |             |                          |        |
| 設済推广             | <ul> <li>□ 現試18(15625400017)</li> <li>○ 未規定附置号</li> </ul> |         |                   |                |             |                          |        |
|                  | □ <b>現版(17(15625400016)</b><br>● 末期定附置号                   |         |                   |                |             |                          |        |
| 123              | □ <b>股就(10(15625400009)</b><br>◎ 末期定做演号                   |         |                   |                |             | 激活 Windows<br>转到设置"以激活 W |        |

能将员工删除,删除的是员工信息,但是员工本来的工资信息依旧纯在

#### 5.3 编辑信息

| 分子 大象工资条                                                                                                    |                                          |                                                                    | <u>把标度作款理</u> 你好,你的服务到期时间:2024-10-2      | 4 续赛购买         |
|----------------------------------------------------------------------------------------------------|------------------------------------------|--------------------------------------------------------------------|------------------------------------------|----------------|
|                                                                                                    | 用户管理                                     | 测试1(15625400000)                                                   | 制章 · · · · · · · · · · · · · · · · · · · |                |
|                                                                                                    | □ 选中亚部员工 <b>翻除知路</b>                     | 绑定的微信号1                                                            | o <sup>0</sup> 解除明定                      |                |
| 首页                                                                                                    | 測试1 液太                                   | (1)<br>(1)<br>(1)<br>(1)<br>(1)<br>(1)<br>(1)<br>(1)<br>(1)<br>(1) | 解无影识<br>2024-10-08-16-25-20              |                |
| 新建上传                                                                                                    | c                                        |                                                                    | 16                                       |                |
| 「「」                                                                                                    | □ <b>贺试(18(15625400017)</b><br>● 末時在做信号  |                                                                    |                                          |                |
| (二)<br>反映记录                                                                                                    | □ <b>观试(17(15625400016)</b><br>◎ 未成金成旗号  |                                                                    |                                          |                |
| 用户管理                                                                                                    | □ <b>预试10(15625400009)</b><br>◎ 未成点液流 等  |                                                                    |                                          |                |
| 「和天会员                                                                                                    | □ <b>观试(11(15625400010)</b><br>◎ 東城市街道 号 |                                                                    |                                          |                |
| ショック                                                                                                    | □ <b>观虹(1(15625400000)</b><br>◎ 已將座辦演号   |                                                                    |                                          |                |
| ②     ②     ③     ②     ③     ③     ③     ③     ③     ③     ③     ③     ③     ③     ③     ③     ③     ③     ③     ③     ③     ③     ③     ③     ③     ③     ③     ③     ③     ③     ③     ③     ③     ③     ③     ③     ③     ③     ③     ③     ③     ③     ③     ③     ③     ③     ③     ③     ③     ③     ③     ③     ③     ③     ③     ③     ③     ③     ③     ③     ③     ③     ③     ③     ③     ③     ③     ③     ③     ③     ③     ③     ③     ③     ③     ③     ③     ③     ③     ③     ③     ③     ③     ③     ③     ③     ③     ③     ③     ③     ③     ③     ③     ③     ③     ③     ③     ③     ③     ③     ③     ③     ③     ③     ③     ③     ③     ③     ③     ③     ③     ③     ③     ③     ③     ③     ③     ③     ③     ③     ③     ③     ③     ③     ③     ③     ③     ③     ③     ③     ③     ③     ③     ③     ③     ③     ③     ③     ③     ③     ③     ③     ③     ③     ③     ③     ③     ③     ③     ③     ③     ③     ③     ③     ③     ③     ③     ③     ③     ③     ③     ③     ③     ③     ③     ③     ③     ③     ③     ③     ③     ③     ③     ③     ③     ③     ③     ③     ③     ③     ③     ③     ③     ③     ③     ③     ③     ③     ③     ③     ③     ③     ③     ③     ③     ③     ③     ③     ③     ③     ③     ③     ③     ③     ③     ③     ③     ③     ③     ③     ③     ③     ③     ③     ③     ③     ③     ③     ③     ③     ③     ③     ③     ③     ③     ③     ③     ③     ③     ③     ③     ③     ③     ③     ③     ③     ③     ③     ③     ③     ③     ③     ③     ③     ③     ③     ③     ③     ③     ③     ③     ③     ③     ③     ③     ③     ③     ③     ③     ③     ③     ③     ③     ③     ③     ③     ③     ③     ③     ③     ③     ③     ③     ③     ③     ③     ③     ③     ③     ③     ③     ③     ③     ③     ③     ③     ③     ③     ③     ③     ③     ③     ③     ③     ③     ③     ③     ③     ③     ③     ③     ③     ③     ③     ③     ③     ③     ③     ③     ③     ③     ③     ③     ③     ③     ③     ③     ③     ③     ③     ③     ③     ③     ③     ③     ③     ③     ③     ③     ③     ③     ③     ③     ③     ③     ③     ③     ③     ③     ③ | □ <b>波域</b> 13(15625400012)<br>◎ 末時定面演号  |                                                                    |                                          |                |
| 123                                                                                                    | □ <b>我就式14(15625400013)</b><br>◎ 未够定做演号  |                                                                    | 激活 Window<br>%智/设置公期后                    | VS<br>Windows, |

编辑员工的电话和姓名

### 5.4 重置个人查询码

| 💮 大象工资条                                 |                                                             |                        |                  | <u>现质操作数理</u> 你好,你的景 | 服务到期时间: 2024-10-24 (续费购买) 1      |
|-----------------------------------------|-------------------------------------------------------------|------------------------|------------------|----------------------|----------------------------------|
| 報助中心                                    | 用户管理                                                        | □ 只要风险项                | 测试1(15625400000) | 制合 國家法部 建医个人直接药      |                                  |
|                                         | □ 选中全部员工                                                    | <b>III</b> (198-41)28. | 爆定的岗信号1          | 6 <sup>0</sup> 解時相定  |                                  |
| 首页                                      |                                                             |                        | 假信号              | 響无敗損                 |                                  |
| (*)                                     | <b>熟试1</b>                                                  | 改会                     | 绑定时间             | 2024-10-08 16:25:20  |                                  |
| 新建上传                                    | c                                                           |                        | 重调次数             | 16                   |                                  |
| 「「「」                                    | □ <b>波试18(15625400017)</b><br>◎ 末邦宝成信号                      |                        |                  |                      |                                  |
| 反馈记录                                    | □ <b>规试</b> 17(15625400016)<br>◎ 未將最微信号                     |                        |                  |                      |                                  |
| 用户管理                                    | <ul> <li>         一</li></ul>                               |                        |                  |                      |                                  |
| 「「「「「」」の「「」」の「「」」の「「」」の「「」」の「「」」の「」」の「」 | □ <b>观试11(15625400010)</b><br>● ###追附演号                     |                        |                  |                      |                                  |
| ≥ 海池                                    | □ <b>波域1(15625400000)</b><br>● 已鄉座附值号                       |                        |                  |                      |                                  |
| 0<br>2000-0                             | <ul> <li>フ 測试(13(15625400012))</li> <li>○ 末時定物信号</li> </ul> |                        |                  |                      |                                  |
|                                         | □ <b>预试14(15625400013)</b><br>● 未將主徵信号                      |                        |                  |                      | 激活 Windows<br>%對"设置"以激活 Windows, |

将个人的安全码重置,在如果员工忘记了安全码的时候,重置安全码